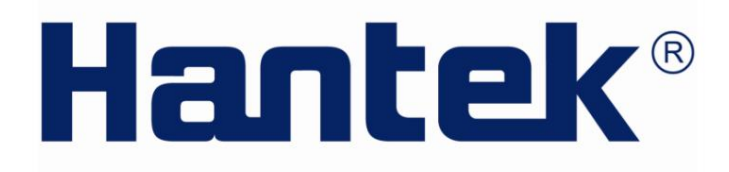

# INSTRUKCJA OBSŁUGI

Ręczny analizator widma

Seria HSA2030/HSA2016 V1.0.0

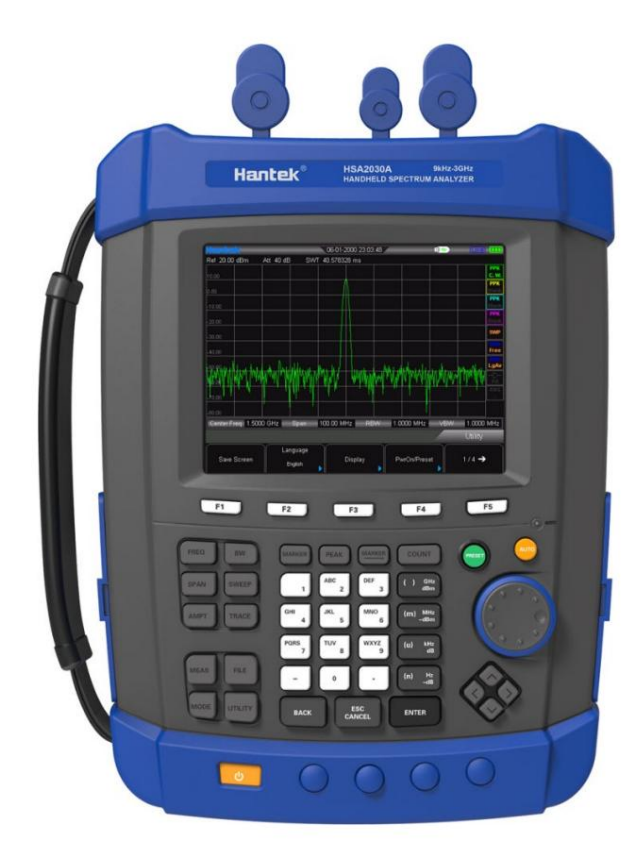

# Zauważ yć

Qingdao Hantek Electronic co., Ltd. Wszelkie prawa zastrzeż one.

Qingdao Hantek Electronic co., Ltd. zastrzega sobie prawo do modyfikowania lub zmiany częś ci lub wszystkich specyfikacji bez specjalnego powiadomienia. Qingdao Hantek Electronic co., Ltd. obiecuje, ż e wszystkie informacje są poprawne i wiarygodne, ale nie gwarantuje, ż e w tym dokumencie nie będzie bł ędów. Przed uż yciem należ y potwierdzić, ż e odpowiedni dokument i specyfikacja to najnowsza waż na wersja. Jeś li potrzebujesz pomocy ze strony produktów, patentów lub prac innych firm podczas korzystania z dokumentu lub produktu Hantek, prosimy o uzyskanie zgody i autoryzacji od firmy zewnętrznej. Hantek nie jest odpowiedzialny za uzyskanie powyż szej zgody i autoryzacji.

# Zawartoś ć

| ROZDZIAŁ 1 SZYBKI START                             | 7                              |
|-----------------------------------------------------|--------------------------------|
| 1.1 Wprowadzenie do przyrządu                       | 8 1.2 Przegląd                 |
| ogólny                                              | 9 1.3 Przygotowanie do         |
| uż ycia                                             |                                |
| ROZDZIAŁ 2 PODSTAWY OBSŁUGI                         |                                |
| 2.1 Panel przedni                                   | 11 2.1.1 Informacje o          |
| menu                                                | 11 2.1.2 Klawisze funkcyjne    |
| na panelu przednim                                  | 12 2.1.3 Klawiatura            |
| numeryczna                                          | 12 2.2 Panel                   |
| górny<br>boczny                                     | 14 2.3 Panel<br>14 2.3.1 Prawy |
| panel                                               |                                |
| panel                                               | 15 2.4 Interfejs               |
| uż ytkownika                                        | 16 2.5 Obsł uga                |
| menu                                                | 17 2.6 Ustawienia              |
| parametrów                                          |                                |
| ROZDZIAŁ 3 USTAWIENIA PODSTAWOWE                    |                                |
| 3.1 Ustawienia podstawowe<br>CZĘSTOT                |                                |
| 3.1.2 ROZPIĘTOŚ Ć                                   |                                |
| 3.1.3 AMPT                                          | 24                             |
| 3.2 Ustawienia przeszukiwania i funkcji<br>3.2.1 BW |                                |
| 3.2.2 Przemiatanie                                  |                                |
| 3.2.3 Ś ledzenie                                    |                                |
| 3.3 Pomiar znaczników                               |                                |
| 3.4 Klawisz skrótu                                  |                                |
| Zaprogramowane                                      | 34 3 4 3                       |
|                                                     | 35                             |
|                                                     |                                |
| ROZDZIAŁ 4 PRZYPADEK TESTOWY                        |                                |
| 4.1 Testowanie sygnał u niskiego poziomu            |                                |
| Zmniejszenie utraty danych wejś ciowych             | 40                             |
| 4.1.2 Zmniejszenie przepustowoś ci rozdzielczoś ci  |                                |
| 4.1.3 Ś rednia ś ladu                               | 43 4.2 Pomiary                 |
| Zniekształ cenie sygnał u                           |                                |
| ROZDZIAŁ 5 PROGRAM SCPI                             |                                |
| 5.1 Krótkie wprowadzenie do SCPI                    |                                |
| Wymagania dotyczące podstawowej wiedzy              |                                |
| 5.1.2 Skł adnia polecenia                           |                                |
| Oznaczenia standardowe                              |                                |
| Interpunkcja                                        |                                |
| 5.1.5Separator                                      |                                |
| Domys Ina jednostka parametrów<br>Polecenia wspólne |                                |

| 5.2.1 Wyczyś ć status                                                             |                                      |
|-----------------------------------------------------------------------------------|--------------------------------------|
| Zapytanie identyfikacyjne                                                         |                                      |
| Reset                                                                             |                                      |
|                                                                                   |                                      |
| Podsystem OBLICZANIE<br>Podrozdział ZNACZNIK                                      | 50 5.3.1 OBLICZ:<br>50 5.4 Podsystem |
| DEMOmodulacji<br>Demodulacja                                                      | 52 5.4.1 AM<br>52 5.4.2 Demodulacja  |
| FM                                                                                | 52                                   |
| 5.5 Podsystem WYŚ WIETLACZA                                                       |                                      |
| Ś ledzenie skalowania osi Y                                                       |                                      |
| Ś ledź poziom odniesienia osi Y                                                   | 53 5.5.3                             |
| Ś ledź przesunięcie poziomu odniesienia osi Y                                     | 53                                   |
| 5.6 Podsystem TRACE                                                               | 54 5.6.1 Odczytaj                    |
| wyznaczony ś lad dane                                                             | 54 5.6.2 Wybierz                     |
| wyś wietlanie ś ladu tryb                                                         | 54 5.6.3 Ustaw                       |
| ś redni czas ś ladu                                                               |                                      |
| wył ączenie funkcji ś redniej w wyznaczonym ś ladzie<br>Wyczyś ć wszystkie ś lady |                                      |
| 5.6.6 Podsystem FORMAT                                                            |                                      |
| SENSe Podsystem                                                                   | 56 5.7.1 WOLNY Podsekcja             |
| iloś ci                                                                           | 56 5.7.2 Tryb                        |
| rozpiętoś ci                                                                      |                                      |
| Przemiatanie                                                                      |                                      |
| 5.7.4 Wykrywanie                                                                  | 57                                   |
| 5.7.5 Przepustowoś ć                                                              | 58                                   |
| 5.7.6 Ś rednia                                                                    |                                      |
| Мос                                                                               | 59                                   |
| 5.8 Inicjowanie Podsystemu                                                        | 60 5.8.1 Przemiatan                  |
| ciągł e i pojedyncze Zamiatać                                                     | 60 5.8.2 Rozpoczęcie                 |
| pojedynczego przeszukiwania                                                       | 61                                   |
| 5.9 Podsystem TRIGger                                                             | 61 5.9.1 Ustawianie typu             |
| wyzwalania                                                                        | 61 5.9. 2 Wyzwalacz                  |
| krawędziowy wyzwalacza zewnętrznego                                               | 61 5.9.3 Pozion                      |
| wyzwalania w wyzwalaniu wideo                                                     |                                      |
| Podsystem JEDNOSTKA                                                               |                                      |
| 5.10 Podsystem SYSTem                                                             | 62 5.10.1 Wył ącz                    |
| instrument                                                                        | 62 5.10.2 Ponowne uruchomienie       |
| instrumentu                                                                       | 62 5.10.3                            |
| Ustawienia                                                                        | 63                                   |
| OZDZIAŁ 6 SPECYFIKACJE                                                            |                                      |
| 6.1 Specyfikacje techniczne                                                       |                                      |
| OZDZIAŁ 7 DODATEK                                                                 |                                      |
| Dodatek A: Akcesoria                                                              | 69 Dodatek B:                        |
| Usł ugi i wsparcie                                                                |                                      |
| )ZDZIAŁ 8 OGÓLNA PIELĘGNACJA I CZYSZCZENIE                                        | 70                                   |
| 8.1 Opieka ogólna                                                                 |                                      |
| Czyszczenie                                                                       |                                      |

# Ogólne podsumowanie bezpieczeństwa

Przed uruchomieniem przyrządu należ y dokł adnie zapoznać się z poniż szymi ś rodkami ostroż noś ci, aby uniknąć obraż eń ciał a lub uszkodzenia przyrządu i wszelkich produktów z nim poł ączonych. Aby zapobiec potencjalnym zagroż eniom, uż ywaj przyrządu wył ącznie okreś lonego w niniejszej instrukcji.

Naprawa moż e być wykonana wył ącznie przez profesjonalnie upoważ niony personel.

Unikaj poż aru i obraż eń ciał a.

Uż yj wł aś ciwego przewodu zasilającego.

Uziemić instrument.

Przyrząd jest uziemiony przez przewód ochronny przewodu zasilającego. Aby uniknąć poraż enia prądem, konieczne jest podł ączenie zacisku uziemienia przewodu zasilającego do zacisku uziemienia ochronnego przed jakimikolwiek wejś ciami lub wyjś ciami.

Przestrzegaj wszystkich wartoś ci znamionowych zacisków.

Aby uniknąć niebezpieczeństwa poż aru lub poraż enia prądem elektrycznym, przed podłączeniem zapoznaj się ze wszystkimi oznaczeniami i oznaczeniami na przyrządzie i zapoznaj się z instrukcją obsł ugi, aby uzyskać więcej informacji na temat wartoś ci znamionowych.

Nie uż ywaj bez osł on.

Nie uż ywaj przyrządu ze zdjętymi osł onami lub panelami.

Unikaj ekspozycji obwodów lub przewodów.

Nie dotykaj odsł oniętych złączy i elementów, gdy urządzenie jest zasilane.

Nie pracuj z podejrzeniem awarii.

Jeś li podejrzewasz, ż e urządzenie jest uszkodzone, przed przystąpieniem do dalszych czynnoś ci zleć jego sprawdzenie wykwalifikowanemu personelowi serwisowemu. Wszelka konserwacja, regulacja lub wymiana, zwł aszcza obwodów lub akcesoriów, musi być wykonywana przez upoważ niony personel firmy HANTEK.

Utrzymuj dobrą wentylację.

Nie pracuj w mokrych warunkach.

Nie pracuj w atmosferze wybuchowej.

Utrzymuj powierzchnie produktów w czystoś ci i suchoś ci.

# Numer modelu

## Model w instrumencie serii HSA2000

### Numer modelu instrumentu

| Model nr.       | Analizator widma 9       | TG           | DMM            | OSD |
|-----------------|--------------------------|--------------|----------------|-----|
| <u>нсарозоа</u> | kHz do 3,2 GHz (1,6      |              |                |     |
|                 | GHz)                     |              |                |     |
| HSA2030B        | 9 kHz do 3,2 GHz         | 5M-3G        |                |     |
|                 | (1,6 GHz) 9 kHz          | 5111 51      |                |     |
| HSA2030C        | do 3,2 GHz (1,6          | 5M-3G 600    |                |     |
|                 | GHz) 9 kHz do            | 5111 50 000  | 0 0001115      |     |
| HSA2030D        | 3,2 GHz (1,6 GHz) 9      | 5M-3G 600    | 0 LICEN TAK    |     |
|                 | kHz do 3,2 GHz           |              |                |     |
| HSA2030E        | (1,6 GHz)                |              | 6000 LICEN TAK |     |
|                 |                          |              |                |     |
| Model nr.       | Analizator widma 9       | TG           | DMM            | OSD |
| HSA2016A        | kHz do 1,6 GHz           |              |                |     |
| HSA2016B        | 9 kHz do 1,6 GHz 5M-1,6  | G            |                |     |
| HSA2016C        | 9 kHz do 1,6 GHz 5M-1,6  | G 6000 COUN  | TS             |     |
| HSA2016D        | 9 kHz do 1,6 GHz 5M-1,60 | 6000 LICENCJ | ТАК            |     |
| HSA2016E        | 9 kHz do 1,6 GHz         |              | 6000 LICEN TAK |     |

# Rozdział 1 Szybki start

Wprowadzenie do instrumentu

Kontrola ogólna

Pr<u>zygotowanie</u>

# 1.1 Wprowadzenie do instrumentu

Analizatory widma serii HSA2000, które są mał e, lekkie i ekonomiczne, to przenoś ne analizatory widma przeznaczone na początek. Skonfigurowane z ł atwą w obsł udze klawiaturą numeryczną, kolorowym wyś wietlaczem LCD o wysokiej rozdzielczoś ci i róż nymi zdalnymi interfejsami komunikacyjnymi, mogą być szeroko stosowane w róż nych dziedzinach, takich jak edukacja, badania i rozwój firm oraz produkcja przemysł owa.

Gł ówne cechy:

• Zakres częstotliwoś ci: 9 kHz do 3,2 GHz (1,6 GHz)

• Wyś wietlany ś redni poziom szumów (DANL): -135 dBm (typowy) • Szum fazowy:

-80 dBc/Hz @ przesunięcie 10 kHz

Cał kowita dokł adnoś ć amplitudy: <1,5 dB

• Minimalna szerokoś ć pasma rozdzielczoś ci (RBW): 100 Hz •

Zestaw pomiarowy VSWR (opcja) • Standardowo z przedwzmacniaczem

• Wyś wietlacz o wysokiej rozdzielczoś ci 5,7 cala (600×480 pikseli)

z wyraź nym, ż ywym i ł atwym -uż yj grafiki interfejs

• Róż ne interfejsy, takie jak LAN, USB Host, USB Device

# 1.2 Przegląd ogólny

1. Sprawdź opakowanie transportowe pod kątem uszkodzeń.

Zachowaj uszkodzony pojemnik transportowy lub materiał amortyzujący do czasu, gdy zawartoś ć przesył ki został y sprawdzone pod kątem kompletnoś ci, a przyrząd przeszedł zarówno elektryczne, jak i testy mechaniczne.

2. Sprawdź przyrząd W przypadku

jakiegokolwiek uszkodzenia, wady lub awarii, powiadom przedstawiciela Hantek.

3. Sprawdź akcesoria

Sprawdź akcesoria zgodnie z listą przewozową. Jeś li akcesoria są niekompletne lub uszkodzone, skontaktuj się z przedstawicielem Hantek.

# 1.3 Przygotowanie do uż ycia

Ten rozdział przedstawia podstawowy proces, który pomoż e Ci szybko rozpocząć korzystanie z instrumentu.

Przygotuj instrument.

1. Podł ączanie do zasilania

Uż yj przewodu zasilającego dostarczonego z akcesoriami, aby podł ączyć analizator widma do AC

ź ródł o prądu.

Naciś nij wł ącznik zasilania w lewym dolnym rogu panelu przedniego, aby wł ączyć urządzenie.

2. Kontrola wł ączenia Po

prawidł owym podł ączeniu urządzenia do ź ródł a zasilania, naciś nij na panelu przednim, aby uruchomić

Analizator widma. Po ekranie startowym, który pokazuje proces inicjalizacji startowej

informacji, wyś wietlana jest krzywa przemiatania.

# Rozdział 2 Podstawy obsł ugi

Informacje o menu panelu przedniego

Pa<u>nel górny</u>

Panel boczny

Interfejs uż ytkownika

Ob<u>sł uga menu</u>

Us<u>tawienie parametrów</u>

- 2.1 Panel przedni
- 2.1.1 Informacje o menu

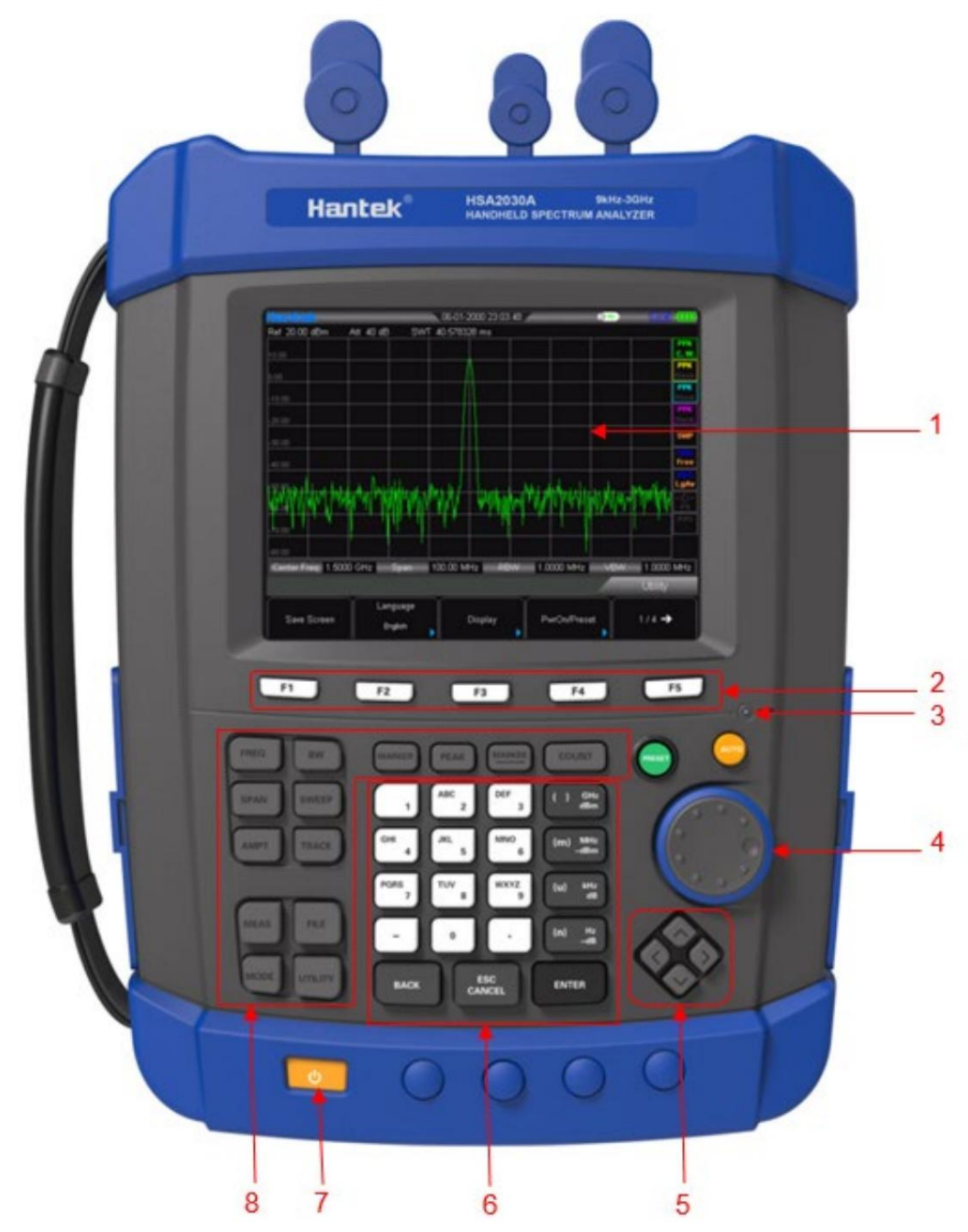

#### 1. LCD 2.

Klawisze programowe menu/klawisze sterujące

menu 3. Wskaź nikładowania (ś wieci się tylko podczasładowania)

- 4. Pokrętł o
- 5. Klawisze kierunkowe
- 6. Klawiatura numeryczna 7.

Wył ącznik zasilania (podś wietlenie – stan normalny pracy)

8. Obszar klawiszy funkcyjnych

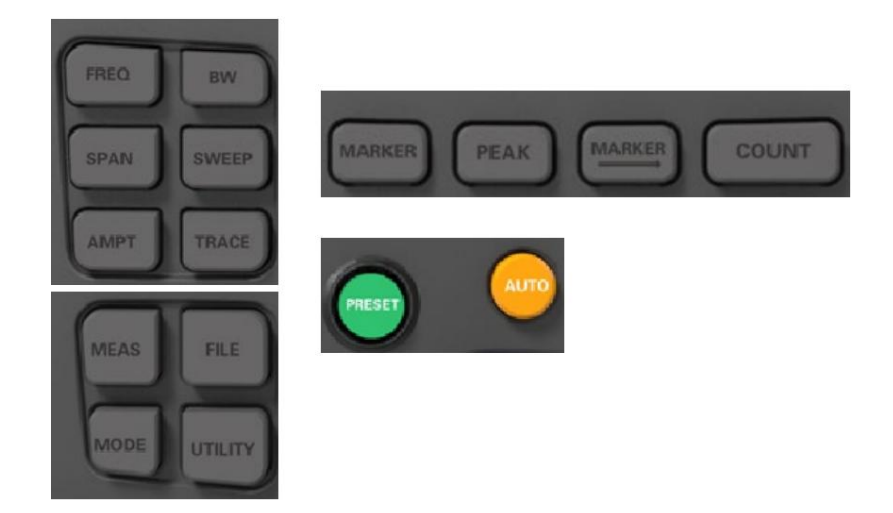

### 2.1.2 Klawisze funkcyjne na panelu przednim

FREQ: Ustaw częstotliwoś ć ś rodkową, początkową i końcową; wł ączyć funkcję ś ledzenia sygnał u.

SPAN: Ustaw rozpiętoś ć częstotliwoś ci wobulacji.

AMPT: Ustaw poziom odniesienia, tł umik RF, skalę i jednostkę osi Y itp. Ustaw wartoś ć odniesienia

przesunięcie poziomu, maksymalny poziom mieszania i impedancja wejś ciowa. Wykonaj autoskalowanie i

autozakres, a takż e włącz przedwzmacniacz RF.

BW: Ustaw przepustowoś ć rozdzielczoś ci (RBW) i przepustowoś ć wideo (VBW).

Wybierz typ ś redniej.

SWEEP: Ustaw parametry wobulacji i wyzwalania.

TRACE: Ustaw parametry związane ze ś ledzeniem i typami filtrów.

POMIAR: wybierz i kontroluj funkcję pomiaru

TRYBWybierz tryb

PLIK: zapisz pliki

NARZĘDZIE: funkcja pomocnicza;

MARKER: Odczytaj amplitudę, częstotliwoś ć i czas przemiatania okreś lonego punktu na ś ladzie.

PEAK: Otwórz menu wyszukiwania szczytów i natychmiast wyszukaj szczyty.

MARKERUstaw inne parametry systemu na podstawie aktualnej wartoś ci znacznika.

COUNT: Funkcja licznika częstotliwoś ci PRESET:

Przywróć system do ustawień fabrycznych lub stanu zdefiniowanego przez uż ytkownika.

AUTO: Automatyczne wyszukiwanie sygnał ów w peł nym zakresie częstotliwoś ci.

### 2.1.3 Klawiatura numeryczna

Seria HSA2000 zawiera klawiaturę numeryczną na panelu przednim (jak pokazano na poniż szym rysunku). Klawiatura numeryczna, która obsł uguje chińskie znaki, cyfry i popularne symbole (w tym kropkę dziesiętną i -) jest uż ywana gł ównie do edycji nazwy pliku lub folderu.

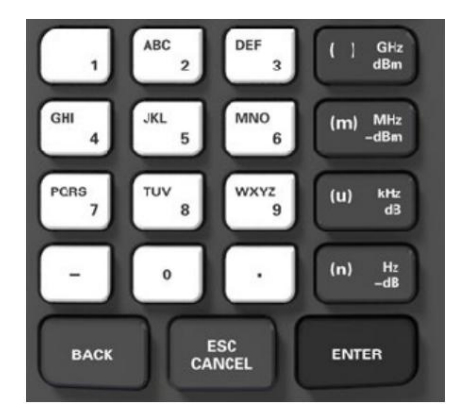

Klawiatura numeryczna skł ada się z następujących częś ci:

- 1. \_
  - Tryb wprowadzania jest ustalony na wprowadzaniu liczby podczas ustawiania parametrów. Podczas ustawiania
    parametrów naciś nij ten klawisz, aby wprowadzić symbol ("-") z rysunku. Gdy klawisz zostanie naciś nięty po raz
    pierwszy, symbol parametru to "-".
  - Naciś nij, aby przeł ączać się między chińskim, angielskim i wprowadzaniem numerów podczas nazwy pliku lub folderu redagowanie.

2. Numer/litera

- Klawisze multipleksujące dla cyfr i liter. Sł uż ą do bezpoś redniego wprowadzania ż ądanej liczby lub litery.
- 0 jest klawiszem multipleksowania 0. Naciś nij ten klawisz, aby wprowadzić 0 do wprowadzania liczb.

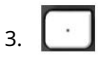

• Naciś nij ten klawisz, aby wprowadzić przecinek dziesiętny w bież ącej pozycji kursora we wprowadzaniu liczb.

4. WEJDŹ

- Po naciś nięciu podczas procesu edycji parametrów, system zakończy wprowadzanie i automatycznie wstawia domyś lną jednostkę dla parametru.
- Podczas procesu edycji nazwy pliku ten klawisz jest uż ywany do wprowadzania aktualnie uż ywanego znaku zaznaczony kursorem.

#### 5. ESC ANULUJ

- Podczas procesu edycji parametrów, naciś nij ten klawisz, aby wyczyś cić wejś cia w aktywnej funkcji obszar i wyjś cie parametrów wejś ciowych.
- W trakcie edycji nazwy pliku naciś nij ten klawisz, aby usunąć znaki, które mają został wprowadzony.
- Naciś nij ten klawisz, aby wył ączyć wyś wietlanie aktywnego obszaru funkcji, gdy gł ówny wyś wietlany jest ekran pomiaru.
- Naciś nij ten klawisz, aby wyjś ć z bież ącego trybu testowego w teś cie klawiatury.
- Naciś nij ten klawisz, aby odblokować ekran, gdy jest zablokowany.

6. POWRÓT

- Podczas procesu edycji parametrów, naciś nij ten klawisz, aby usunąć znak po lewej stronie kursor.
- W trakcie edycji nazwy pliku naciś nij ten klawisz, aby usunąć znak po lewej stronie kursor.

# 2.2 Panel górny

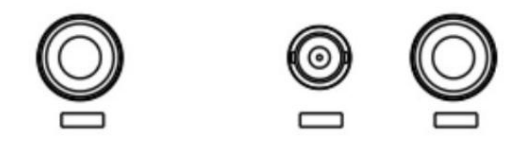

- 1. Zł ącze RF OUT: Wyjś cie dla wbudowanego generatora ś ledzenia. Wł ączone z opcją TG3.
- 2. EXT TRIG IN/REF IN (BNC, Female): Łączy się z zewnętrznym sygnał em TTL lub sygnał em referencyjnym 10 MHz. Sygnał TTL jest uż ywany do wewnętrznego przemiatania analizatora.
- 3. Zł ącze RF IN (50  $\Omega$ ): Akceptuje wejś cie zewnętrzne o zakresie częstotliwoś ci od 100 kHz do 3 GHz 1,6GHz , przestrajalny do 9 kHz.

# 2.3 Panel boczny

# 2.3.1 Prawy panel

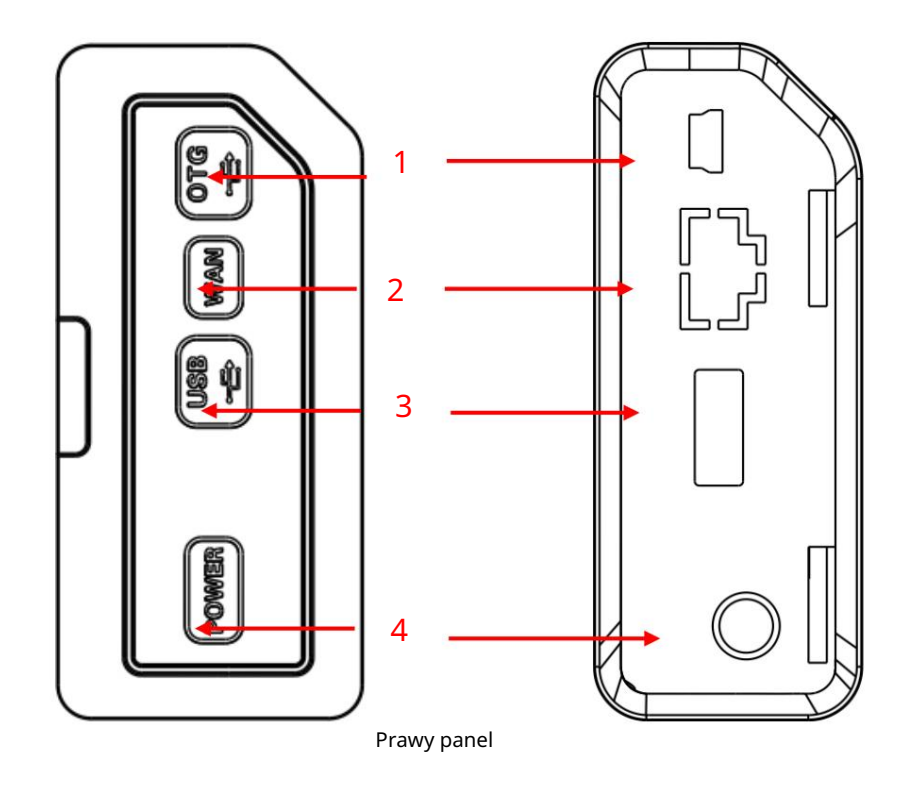

1. Interfejs USB (urządzenie)

Łączy się z komputerem PC

2. Interfejs WAN

Łączy się z komputerem w celu zdalnego sterowania SCPI

3. Interfejs USB (Host)

Łączy się z pamięcią USB lub dyskiem

4. Zewnętrzne zł ącze zasilania prądem stał ym

Zapewnia wejś cie dla ź ródł a zasilania prądem stał ym za poś rednictwem zasilacza AC-DC lub samochodowego typu DC

adapter

2.3.2 Lewy panel

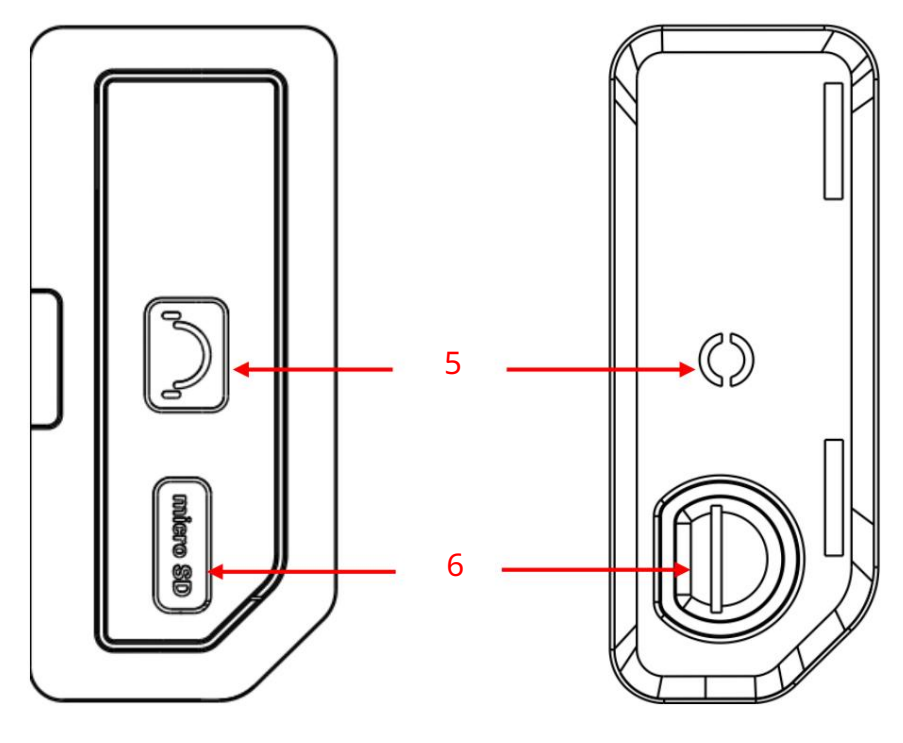

Lewy panel

5. Sł uchawki ł ączą się ze sł uchawkami

6. Gniazdo kart SD

## 2.4 Interfejs uż ytkownika

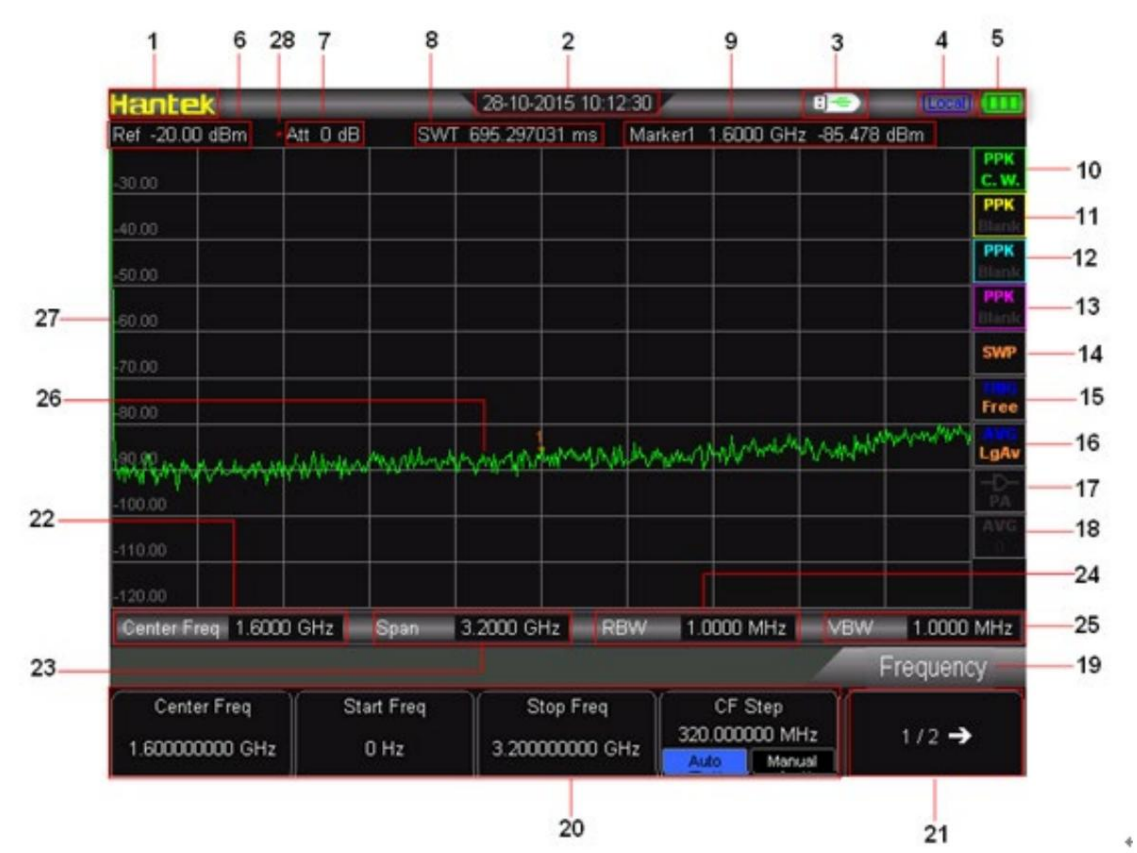

Interfejs uż ytkownika:

- 1. Logo Hantek
- 2. Czas: czas systemowy

3. Stan urządzenia pamięci masowej USB: 💷 jest wyś wietlany po zainstalowaniu urządzenia pamięci masowej USB.

- 4. Status dział ania: Wyś wietl "Lokalny" (w trybie lokalnym) lub "Rmt" (w trybie zdalnym).
- 5. Wyś wietlacz mocy
- 6. Poziom odniesienia: wartoś ć poziomu odniesienia
- 7. Ustawienia tł umika: ustawienia tł umika
- 8. Wartoś ć SWT
- 9. Wartoś ć znacznika:

Kursor X: Aktualna wartoś ć X kursora. Zauważ, ż e X oznacza róż ne wielkoś ci fizyczne w róż nych funkcjach.

Kursor Y: Aktualna wartoś ć Y kursora. Zauważ , ż e Y wskazuje róż ne wielkoś ci fizyczne w róż nych funkcjach.

- 10. Trace 1 Typ detektora: Normalny, Pos peak, Neg peak, Sample, RMS Avg.
- 11. Trace 2 Typ detektora: Normalny, Pos peak, Neg peak, Sample, RMS Avg.
- 12. Trace 3 Typ detektora: Normalny, Pos peak, Neg peak, Sample, RMS Avg.
- 13. Trace 4 Typ detektora: Normalny, Pos peak, Neg peak, Sample, RMS Avg.
- 14. Tryb przemiatania: ciągł y lub pojedynczy (z aktualną liczbą przemiatań)

- 15. Typ wyzwalacza: bezpł atny.
- 16. Typ ś redni: Typ ś redni w BW, moc logarytmiczna, moc, napięcie.
- 17. Status przedwzmacniacza: Wł ącz lub wył ącz przedwzmacniacz.
- 18. Ś rednie czasy: Ś rednie czasy ś ledzenia.
- 19. Tytuł menu: Funkcja aktualnego menu.
- 20. Pozycje menu: Pozycje menu aktualnej funkcji.
- 21. Numer strony menu: Pokazuje cał kowitą liczbę stron i numer bież ącej strony.
- 22. Ś rodkowa częstotliwoś ć: moż na wyrazić zakres częstotliwoś ci bież ącego kanał u przemiatania przez kombinację częstotliwoś ci ś rodkowej i rozpiętoś ci lub kombinację częstotliwoś ci początkowej i częstotliwoś ć zatrzymania.
- 23. Span: Zakres częstotliwoś ci bież ącego kanał u wobulacji moż e być wyraż ony przez a poł ączenie częstotliwoś ci ś rodkowej i zakresu lub poł ączenie częstotliwoś ci początkowej i zatrzymania częstotliwoś ć.
- 24. RBW: Pasmo rozdzielczoś ci.
- 25. VBW: Przepustowoś ć wideo.
- 26. Obszar wyś wietlania linii widma: Obszar wyś wietlania linii widma.
- 27. Skala Y: Etykieta skali Y.
- 28. Ustawienia ręczne: odpowiedni parametr jest w trybie ustawień ręcznych.

# 2.5 Obsł uga menu

Istnieje 6 rodzajów menu w zależ noś ci od ich trybów pracy. Poniż ej przedstawiono każ dy rodzaj menu i sposób jego obsł ugi.

1. Wejś cie parametrów

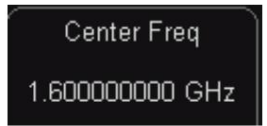

Po wybraniu uż yj klawiszy numerycznych, aby bezpoś rednio zmodyfikować parametry. Na przykł ad wybierz "Center Freq", wprowadź ż ądaną liczbę i wybierz odpowiednią jednostkę, aby zmienić częstotliwoś ć ś rodkową.

2. Przeł ączanie stanów

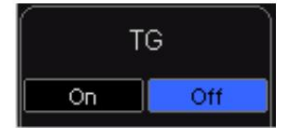

Naciś nij odpowiedni klawisz menu, aby przeł ączać się między podopcjami. Na przykł ad naciś nij "Signal Track", aby wł ączyć lub wył ączyć funkcję ś ledzenia sygnał u.

#### 3. Wejdź do dolnego menu (z parametrem)

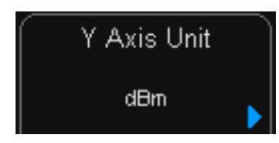

Naciś nij odpowiedni klawisz menu, aby wejś ć do niż szego menu i zmienić aktualnie wybraną opcję.

Na przykł ad naciś nij "AMPT", aby wejś ć do dolnego menu. Wybierz dBm i wróć do poprzedniego menu. Jednostka osi Y zmienia się na dBm.

4. Wejdź do dolnego menu (bez parametrów)

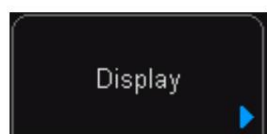

Naciś nij odpowiedni klawisz menu, aby wejś ć do niż szego menu. Na przykł ad naciś nij "Poprawki", aby wprowadzić bezpoś rednio.

5. Przeł ącznik funkcji + wejś cie parametrów

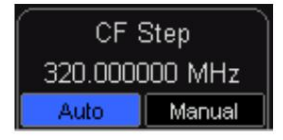

Naciś nij odpowiedni klawisz menu, aby przeł ączać się między funkcjami; zmienić parametr bezpoś rednio za pomocą klawiszy numerycznych.

Na przykł ad naciś nij "CF Step", aby przeł ączać się między "Auto" i "Manual"; jeś li wybrano "Manual", moż esz bezpoś rednio wprowadzić ż ądany numer, aby zmienić krok CF.

#### 6. Wybór stanu

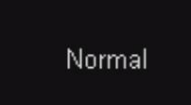

Naciś nij odpowiedni klawisz menu, aby zmodyfikować parametr i powrócić do menu o jeden poziom wyż ej. Na przykł ad naciś nij "ZNACZNIK" "NORMALNY", aby wybrać stan normalny. Oznacza to, ż e "MARKER" jest w stanie normalnym.

# 2.6 Ustawienie parametrów

Uż ytkownicy mogą wprowadzać ż ądane wartoś ci parametrów za pomocą klawiszy numerycznych, pokrętł a lub klawiszy kierunkowych. W tej sekcji opisano trzy metody ustawiania parametrów na przykł adzie (aby ustawić częstotliwoś ć ś rodkową na 800 MHz).

#### 1. Uż yj klawiatury numerycznej

1) Naciś nij "FREQ" Częst ś rodkowy ;

2) Wprowadź "800" za pomocą klawiszy numerycznych;

3) Wybierz "MHz", wybierając ż ądaną jednostkę z menu podręcznego.

2. Uż yj pokrętł a

Gdy parametr jest edytowalny (tj. gdy parametr jest wybrany), obróć pokrętł o zgodnie z ruchem wskazówek zegara, aby zwiększyć lub przeciwnie do ruchu wskazówek zegara, aby zmniejszyć wartoś ć parametru w okreś lonym kroku.

1) Naciś nij "FREQ" Częst ś rodkowy; 2)

Obracaj pokrętł em, aż parametr zostanie ustawiony na okreś loną wartoś ć (800 MHz).

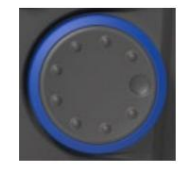

3. Uż yj klawiszy kierunkowych

Gdy parametr jest edytowalny (czyli gdy parametr jest wybrany), moż na zwiększać lub zmniejszać wartoś ć parametru w okreś lonym kroku za pomocą klawiszy kierunkowych.

1) Naciś nij "FREQ" Częst ś rodkowy; 2)

Naciś nij przycisk kierunkowy góra/dół, aż parametr zostanie ustawiony na okreś loną wartoś ć (800 MHz).

Machine Translated by Google

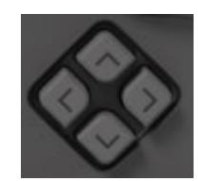

Uwaga: w funkcji przechowywania klawisze kierunkowe mogą być również uż ywane do wyboru bież ącej ś cież ki lub pliku.

# Rozdział 3 Ustawienia podstawowe

W tym rozdziale szczegół owo opisano klawisze funkcyjne na panelu przednim i związane z nimi funkcje.

Tematy w tym rozdziale:

Ust<u>awienia podstawowe</u>

Us<u>tawienia przeszukiwania i funkcji</u>

Pomiary znaczników

Kl<u>awisz skrótu</u>

### 3.1 Ustawienia podstawowe

### 3.1.1 CZĘSTOT.

Ustaw parametry częstotliwoś ci analizatora. Analizator przemiata w okreś lonym zakresie częstotliwoś ci, a przemiatanie jest uruchamiane ponownie za każ dym razem, gdy zmienisz parametry częstotliwoś ci.

Zakres częstotliwoś ci kanał u moż e być wyraż ony przez jedną z dwóch grup parametrów: Częstotliwoś ć początkowa i Częstotliwoś ć końcowa fstart/fstop ; lub Center Frequency i Span fcenter/ fspan . Jeś li którykolwiek z parametrów zostanie zmieniony, pozostał e zostaną dostosowane automatycznie w celu zapewnienia relacji sprzęż enia między nimi:

fcenter = ( ff stop fspanie ) / 2

ff stop początek

#### Centrum Freq

Ustaw ś rodkową częstotliwoś ć bież ącego kanał u. Naciś nij ten przycisk, aby przeł ączyć na tryb wprowadzania częstotliwoś ci ś rodkowej, a częstotliwoś ć ś rodkowa jest wyś wietlana odpowiednio w lewym i prawym dolnym rogu siatki.

#### Kluczowe punkty:

• Częstotliwoś ci początkowe i końcowe zmieniają się wraz z częstotliwoś cią ś rodkową, gdy rozpiętoś ć jest stał a. •

- Zmiana częstotliwoś ci ś rodkowej w poziomie przesuwa bież ący kanał, a regulacja jest ograniczona przez okreś lony zakres częstotliwoś ci.
- W trybie Zero Span częstotliwoś ć początkowa, częstotliwoś ć końcowa i częstotliwoś ć ś rodkowa są zawsze ten sam.
- Moż esz modyfikować ten parametr za pomocą klawiszy numerycznych, pokrętł a lub klawiszy kierunkowych. Aby uzyskać więcej informacji, zapoznaj się z rozdział em "Ustawienia parametrów".

| CZĘSLOLIIWOS C S TOUKOWA  |                                                                                       |
|---------------------------|---------------------------------------------------------------------------------------|
| Parametr                  | Wyjaś nienie                                                                          |
| Domyś Ina                 | 3,2 GHz (1,6 GHz)                                                                     |
| Zasięg*                   | 0 Hz do 3,2 GHz (1,6 GHz)                                                             |
| Jednostka                 | GHz, MHz, kHz, Hz                                                                     |
| Krok pokrętł a            | Rozpiętoś ć > 0, krok = Rozpiętoś ć/200 Rozpiętoś ć = 0, krok = RBW/100 Min =<br>1 Hz |
| Kierunek Klawisz Krok Kro | k CF                                                                                  |

#### Częstotliwoś ć ś rodkowa

\*Uwaga: Zakres wynosi od 50 Hz do [3,2 GHz (1,6 GHz)-50 Hz] w zakresie niezerowym.

#### Start Freq

Ustaw częstotliwoś ć początkową bież ącego kanał u. Naciś nij ten klawisz, aby przeł ączyć na tryb wprowadzania częstotliwoś ci start/stop, a częstotliwoś ci start i stop są wyś wietlane odpowiednio w lewym i prawym dolnym rogu siatki.

#### Kluczowe punkty:

 Zakres i częstotliwoś ć ś rodkowa zmieniają się wraz z częstotliwoś cią początkową. Zmiana rozpiętoś ci wpł ynęł aby na inne parametry systemu. Aby uzyskać więcej informacji, zobacz "Rozpiętoś ć". W trybie Zero Span częstotliwoś ć początkowa, częstotliwoś ć końcowa i częstotliwoś ć ś rodkowa są zawsze takie same. Jeś li jeden zostanie zmieniony, pozostał e zostaną zaktualizowane, aby pasował y.

• Moż esz modyfikować ten parametr za pomocą klawiszy numerycznych, pokrętł a lub klawiszy kierunkowych. Aby uzyskać więcej

informacji, zapoznaj się z rozdział em "Ustawienia parametrów" .

| Częstotliwoś ć początkowa  |                                                                                       |
|----------------------------|---------------------------------------------------------------------------------------|
| Parametr                   | Wyjaś nienie                                                                          |
| Domyś Iny                  | 0 GHz                                                                                 |
| Zasięg*                    | 100 Hz do 3,2 GHz (1,6 GHz)                                                           |
| Jednostka                  | GHz, MHz, kHz, Hz                                                                     |
| Krok pokrętł a             | Rozpiętoś ć > 0, krok = Rozpiętoś ć/200 Rozpiętoś ć = 0, krok = RBW/100<br>Min = 1 Hz |
| Krok klawisza kierunkowego | Krok CF                                                                               |

\*Uwaga: Zakres wynosi od 0 Hz do 3,2 GHz (1,6 GHz)-100 Hz w zakresie niezerowym.

#### Stop Freq

Ustaw częstotliwoś ć końcową bież ącego kanał u. Naciś nij ten klawisz, aby przeł ączyć na tryb wprowadzania częstotliwoś ci start/stop, a częstotliwoś ci start i stop są wyś wietlane odpowiednio w lewym i prawym dolnym rogu siatki.

#### Kluczowe punkty:

Zatrzymaj częstotliwoś ć

 Zakres i częstotliwoś ć ś rodkowa zmieniają się wraz z częstotliwoś cią zatrzymania. Zmiana rozpiętoś ci wpł ynęł aby na inne parametry systemu. Aby uzyskać więcej informacji, zobacz "Rozpiętoś ć".
 Moż esz modyfikować ten parametr za pomocą klawiszy numerycznych, pokrętł a lub klawiszy kierunkowych. Więcej

szczegół y, patrz "Ustawianie parametrów".

| zacizymaj częstotiwos c  |                                                                                                    |
|--------------------------|----------------------------------------------------------------------------------------------------|
| Parametr                 | Wyjaś nienie 3,2                                                                                                    |
| Domyś Ina                | GHz (1,6 GHz)                                                                                                    |
| Zasięg*                  | 100 Hz do 3,2 GHz (1,6 GHz)                                                                                                    |
| Jednostka                | GHz, MHz, kHz, Hz Span >                                                                                                    |
| Krok pokrętł a           | 0, krok = Span/200 Span = 0, krok = VBW/100 Min = 1 Hz Direction Key<br>Step CF step *Uwaga: Zakres wynosi od 100 Hz do 3,2 GHz (1,6 GHz) w |
| niezerowym rozpiętoś ci. |                                                                                                    |

## Krok CF

Ustaw krok częstotliwoś ci ś rodkowej. Zmiana częstotliwoś ci ś rodkowej w stał ym kroku powoduje ciągł e przeł ączanie mierzonego kanał u. Kluczowe punkty: • Krok CF moż na ustawić w trybie "Manual" lub "Auto". W trybie automatycznym krok CF wynosi 1/10 zakresu w trybie niezerowego zakresu lub jest równy RBW w trybie zerowego zakresu; w trybie ręcznym krok moż na ustawić za pomocą klawiszy numerycznych. • Po ustawieniu odpowiedniego kroku CF i wybraniu Center Freq, uż yj klawiszy kierunkowych w górę iw dół , aby przeł ączać się między kanał ami pomiarowymi w okreś lonym kroku, aby ręcznie przeszukać sąsiedni kanał .• Moż esz modyfikować ten parametr za pomocą klawiszy numerycznych, pokrętł a lub klawiszy kierunkowych. Więcej

szczegół y, patrz "Ustawianie parametrów".

| Krok CF        |                                                                               |
|----------------|-------------------------------------------------------------------------------|
| Parametr       | Wyjaś nienie 320                                                              |
| Domyś Ina      | MHz 1 Hz do 3,2                                                               |
| Zasięg         | GHz (1,6 GHz)                                                                 |
| Jednostka      | GHz, MHz, kHz, Hz                                                             |
| Krok pokrętł a | Rozpiętoś ć > 0, skok = Rozpiętoś ć/200 Rozpiętoś ć = 0 , skok = 100 Hz Min = |

|                        | 1 Hz                |
|------------------------|---------------------|
| Krok klawisza kierunku | w sekwencji 1, 2, 5 |

3.1.2 ROZPIĘTOŚ Ć

Ustaw zakres analizatora. Zmiana tego parametru wpł ynie na parametry częstotliwoś ci i zrestartuje przemiatanie.

Rozpiętoś ć Ustaw zakres częstotliwoś ci bież ącego kanał u. Naciś nij ten klawisz, aby przeł ączyć na tryb wprowadzania częstotliwoś ci ś rodkowej/zakresu, a częstotliwoś ć ś rodkowa i zakres są wyś wietlane odpowiednio w lewym i prawym dolnym rogu siatki.

#### Kluczowe

punkty: • Częstotliwoś ci początkowe i końcowe zmieniają się automatycznie wraz z rozpiętoś cią.

- W trybie ręcznym zakres moż na ustawić do 100 Hz (jedynym sposobem przejś cia do trybu zerowego zakresu jest naciś nięcie opcji menu Zero Span ) i do peł nego zakresu opisanego w "Specyfikacjach". Gdy zakres jest ustawiony na maksimum, analizator wchodzi w tryb peł nego zakresu. • Modyfikacja zakresu w trybie niezerowym moż e spowodować
- automatyczną zmianę zarówno kroku CF, jak i RBW, jeś li są one w trybie Auto, a zmiana RBW moż e wpł ynąć na VBW (w trybie Auto VBW).
- Zmiana zakresu, RBW lub VBW spowodował aby zmianę czasu przemiatania. Moż esz modyfikować

ten parametr za pomocą klawiszy numerycznych, pokrętł a lub klawiszy kierunkowych. Więcej szczegół y, patrz "Ustawianie parametrów".

| 21                                                                    | M. Contraction of the second second se |
|-----------------------------------------------------------------------|----------------------------------------------------------------------------------------------------|
| Parametr zakresu                                                      | Wyjaś nienie 3,2                                                                                                    |
| Domyś Ina                                                             | GHz (1,6 GHz)                                                                                                    |
| Zasięg*                                                               | 0 Hz do 3,2 GHz (1,6 GHz)                                                                                                    |
| Jednostka                                                             | GHz, MHz, kHz, Hz                                                                                                    |
| Pokrętł o Step Span/200, Min = 1 Hz Directión2Kóy*Stopagasółtwzejesji |                                                                                                    |
| dostępne tylko w zerowym span.                                        |                                                                                                    |

#### Full Span

Ustaw maksymalny zakres analizatora.

#### Zero Span

Ustaw zakres analizatora na 0 Hz. Zarówno częstotliwoś ć początkowa, jak i końcowa będą równe częstotliwoś ci ś rodkowej, a oś pozioma będzie oznaczać czas. Analizator mierzy charakterystykę domeny czasu amplitudy odpowiedniego punktu częstotliwoś ci na sygnale wejś ciowym. Kluczowe punkty: W przeciwieństwie do niezerowego zakresu, ekran pokazuje charakterystykę domeny czasu skł adnika o stał ej częstotliwoś ci w trybie zerowego zakresu. Następujące funkcje są nieważ ne w trybie zerowego zakresu:

#### "Powiększ" i "Zmniejsz" w języku SPAN

Zbliż enie

Ustaw rozpiętoś ć na poł owę jego aktualnej wartoś ci. W tym momencie sygnał na ekranie jest powiększany, aby obserwować szczegół y sygnał u.

#### Pomniejsz

Ustaw rozpiętoś ć na dwukrotnoś ć aktualnej wartoś ci. W tym momencie sygnał na ekranie jest pomniejszany, aby uzyskać więcej informacji o sygnale.

# 3.1.3 AMPT

Ustaw parametry amplitudy analizatora. Poprzez modyfikację tych parametrów, mierzone sygnał y mogą być wyś wietlane w odpowiednim trybie dla ł atwiejszej obserwacji i minimalnego bł ędu.

#### Poziom odniesienia

Ustaw maksymalną moc lub napięcie, które mogą być aktualnie wyś wietlane w oknie, a wartoś ć jest wyś wietlana w lewym górnym rogu siatki ekranu. Kluczowe punkty: • Maksymalny dostępny poziom odniesienia zależ y od maksymalnego poziomu mieszania, wejś cia

tł umienie i przedwzmacniacz. Podczas regulacji tł umienie wejś ciowe jest regulowane przy stał ym maksymalnym poziomie mieszania, aby speł nić następującą nierównoś ć:

Lref aaL RF + ....

Lref 📴 aRF aPALmix oznaczają poziom odniesienia, tł umienie wejś ciowe, przedwzmacniacz

i odpowiednio maksymalny poziom mieszania.

• Moż esz modyfikować ten parametr za pomocą klawiszy numerycznych, pokrętł a lub klawiszy kierunkowych. Więcej szczegół y, patrz "Ustawianie parametrów".

Poziom odniesienia

| Parametr               | Wyjaś nienie                                                         |
|------------------------|----------------------------------------------------------------------|
| Domyś Ina              | 20 dBm                                                               |
| Zasięg                 | -100 dBm do 30 dBm                                                   |
| Jednostka              | dBm, -dBm, mV, uV w                                                  |
| Krok pokrętł a         | trybie skali log, krok = Scale/10 w trybie skali Lin, krok = 0,1 dBm |
| Krok klawisza kierunku | w trybie skali log, krok = skala w trybie skali Lin, krok = 1 dBm    |

Wejś cie Uwaga

Ustaw przedni tł umik wejś cia RF, aby zapewnić przepuszczanie duż ych (lub mał ych) sygnał ów

z miksera z niskimi zniekształ ceniami (lub niskim poziomem szumów).

Kluczowe

punkty: • Gdy przedwzmacniacz jest wł ączony, tł umienie wejś ciowe moż e być ustawione do 30 dB. Moż esz dostosować

poziom odniesienia, aby upewnić się, ż e okreś lony parametr speł nia nierównoś ć Lref

+ aaL RF • Moż esz

modyfikować ten parametr za pomocą klawiszy numerycznych, pokrętł a lub klawiszy kierunkowych. Więcej szczegół y, patrz "Ustawianie parametrów".

Tł umienie wejś cia

| Parametr  | Wyjaś nienie  |
|-----------|---------------|
| Domyś Ina | 40 dB         |
| Zasięg    | 0 dB do 30 dB |
| Jednostka | dB            |

| Krok pokrętł a         | 1 dB |
|------------------------|------|
| Krok klawisza kierunku | 5 dB |

### Skala/Dział

Ustaw jednostki logarytmiczne na pionowy podział siatki na wyś wietlaczu. Ta funkcja jest dostępna tylko wtedy, gdy typ wagi jest ustawiony na "Rejestr".

Kluczowe

punkty: • Zmieniając skalę, dostosowuje się dostępny zakres amplitudy.

### Typ skali

Ustaw typ skali osi Y na Lin lub Log, domyś Inie Log. Kluczowe punkty: W typie skali

- logarytmicznej: oś Y oznacza współ rzędną logarytmiczną, wartoś ć pokazana na górze siatki jest poziomem odniesienia, a każ da siatka reprezentuje wartoś ć skali. Jednostka osi Y automatycznie przeł ączy się na domyś lną wartoś ć "dBm" w typie skali Log, gdy typ skali zostanie zmieniony z Lin na Log.
- W typie skali Lin: oś Y oznacza współ rzędną liniową, wartoś ci pokazane na górze i na dole siatki są odpowiednio poziomem odniesienia i 0 V. Każ da siatka reprezentuje 10% poziomu odniesienia, a skala/dział ka jest nieprawidł owa. Jednostka osi Y automatycznie przeł ączy się na domyś Ine "Volts" w typie skali Lin, gdy typ skali zostanie zmieniony z Log na Lin. Typ skali nie wpł ywa na jednostkę osi Y.

#### Jednostki

Ustaw jednostkę osi Y na dBm, dBmV, dBuV, wolty lub waty. Gdzie dBm, dBmV i dBuV są dla skali logarytmicznej; Wolty i waty są dla skali liniowej. Wartoś ć domyś lna to dBm.

Kluczowe

punkty: Relacje konwersji między jednostkami:

| dBm = 10log     | N             | /olty <sup>2</sup> × | ×1      |  |  |
|-----------------|---------------|----------------------|---------|--|--|
| -               |               | R                    | 0,001 W |  |  |
| dBuV = 20log    |               |                      | 6       |  |  |
| dBmV =          |               | ×                    | 3       |  |  |
| Waty = <u>W</u> | $\frac{1}{R}$ |                      |         |  |  |

Gdzie R oznacza opór odniesienia.

#### Przesunięcie ref.

Przypisz przesunięcie do poziomu odniesienia, aby skompensować zyski lub straty generowane między mierzonym urządzeniem a analizatorem.

Kluczowe

punkty: Zmiana tej wartoś ci zmienia zarówno odczyt poziomu odniesienia, jak i odczyt amplitudy znacznika, ale nie wpł ywa na poł oż enie krzywej na ekranie.

Moż esz modyfikować ten parametr za pomocą klawiszy numerycznych. Aby uzyskać więcej informacji, zapoznaj się z "Ustawienia parametrów".

Przesunięcie poziomu odniesienia

| Parametr               | Wyjaś nienie 0 dB |
|------------------------|-------------------|
| Domyś Ina              |                   |
| Zasięg                 | -300 dB do 300 dB |
| Jednostka              | dB                |
| Krok pokrętł a         | Nie dotyczy       |
| Krok klawisza kierunku | Nie dotyczy       |

Przedwzmacniacz RF

Ustaw status przedwzmacniacza znajdującego się z przodu toru sygnał u RF. Wł ączenie przedwzmacniacza zmniejsza wyś wietlany ś redni poziom szumu w celu odróż nienia mał ych sygnał ów od szumu, gdy mierzony sygnał jest mał y.

Kluczowe punkty:

Odpowiednia ikona

zostanie wyś wietlony na pasku stanu po lewej stronie ekranu, gdy:

przedwzmacniacza jest wł ączona.

Wartoś ć skali

Wartoś ć skali znajduje się po lewej stronie obszaru wyś wietlania. Wybierz "WŁ", wyś wietlacz. Wybierz "WYŁ", nie wyś wietlaj.

# 3.2 Ustawienia przemiatania i funkcji

# 3.2.1 BW

Ustaw parametry RBW (Resolution Bandwidth), VBW (Video Bandwidth) oraz typ detektora.

### RBW

Ustaw ż ądaną szerokoś ć pasma rozdzielczoś ci, aby odróż nić sygnał y o zbliż onych częstotliwoś ciach.

Kluczowe punkty:

- Zmniejszenie RBW zwiększy rozdzielczoś ć częstotliwoś ci, ale zwiększy czas przemiatania (na czas przemiatania ma wpł yw kombinacja RBW i VBW, gdy urządzenie jest w trybie Auto).
- RBW zmniejsza się wraz z rozpiętoś cią (niezerową rozpiętoś cią) w trybie Auto RBW. Moż esz

modyfikować ten parametr za pomocą klawiszy numerycznych, pokrętł a lub klawiszy kierunkowych. Więcej

szczegół y, patrz "Ustawianie parametrów".

Uwaga: jeś li typem detektora jest "Quasi-Peak" lub typem filtra jest "EMI", RBW moż e wynosić tylko 200 Hz, 9 kHz lub 120 kHz.

RBW (typ filtra to Gauss)

| Parametr Wyjaś nienie 1 MHz |                                |
|-----------------------------|--------------------------------|
| Domyś Ina                   |                                |
| Zasięg                      | 100 Hz do 1 MHz                |
| Jednostka                   | GHz, MHz, kHz, Hz w            |
| Krok pokrętł a              | sekwencji 1, 3, 10 w sekwencji |
| Krok klawisza kierunku      | 1, 3, 10                       |

Przepustowoś ć wideo

| - |  |
|---|--|
|   |  |
|   |  |
|   |  |
|   |  |
|   |  |

Stosunek V/R

g value du

LA PAR

# 3.2.2 Zamiatanie

LAU DED

Tryb

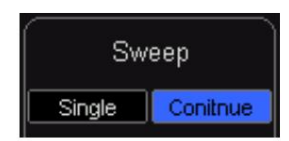

#### 1.

Pojedynczy Ustaw tryb wobulacji na "Single". Liczba 10 na ikonie parametru oznacza bież ący numer przemiatania.

#### 2. Kontynuuj

Ustaw tryb wobulacji na "Cont". Znak Kontynuuj na ikonie parametru oznacza, ż e analizator wykonuje ciągł e przemiatanie.

Kluczowe punkty:

- Jeś li przyrząd jest w trybie pojedynczego przemiatania i ż adna funkcja pomiaru nie jest włączona, naciś nij ten klawisz, a system przejdzie do trybu ciągł ego i przemiatania w sposób ciągł y, jeś li wszystkie warunki wyzwalania są speł nione.
- Jeś li przyrząd jest w trybie pojedynczego przemiatania i funkcja pomiaru jest włączona, naciś nij ten klawisz, a system przejdzie do trybu ciągł ego przemiatania i będzie mierzył w sposób ciągł y, jeś li wszystkie warunki wyzwalania są speł nione.
- W trybie ciągł ym system automatycznie wyś le sygnał inicjujący wyzwalanie i wprowadzi ocenę stanu wyzwalania bezpoś rednio po każ dym przemiataniu.

Pojedynczy W trybie pojedynczego wobulacji to menu jest uż ywane do wykonania inicjalizacji wyzwalacza. Następnie analizator wykona okreś loną liczbę przemiatań (lub pomiarów), jeś li wszystkie warunki wyzwalania są: zadowolona.

Kluczowe punkty:

- Jeś li przyrząd jest w trybie ciągł ego przemiatania i ż adna funkcja pomiaru nie jest wł ączona, naciś nij ten klawisz, a system przejdzie do trybu pojedynczego przemiatania i wykona okreś loną liczbę przemiatań, jeś li wszystkie warunki wyzwalania są speł nione.
- Jeś li przyrząd jest w trybie ciągł ego przemiatania i funkcja pomiaru jest wł ączona, naciś nij ten klawisz, a system przejdzie do trybu pojedynczego pomiaru i wykona okreś loną liczbę pomiarów, jeś li wszystkie warunki wyzwalania są speł nione.
- Jeś li system jest już w trybie pojedynczego przemiatania, naciś nij ten klawisz, a system wykona okreś loną liczbę przemiatań (lub pomiarów), jeś li wszystkie warunki wyzwalania są speł nione.

### 3.2.3 Ś ledzenie

Sygnał wobulacji jest wyś wietlany jako ś lad na ekranie.

#### Wybierz Ś ledź

Seria ta pozwala na wyś wietlanie do czterech ś ladów jednocześ nie, a każ dy ś lad ma swój własny kolor. Wszystkie ś lady moż na ustawić dowolnie, z wyjątkiem ś ladu 4 (ś lad operacji matematycznych, który moż na uzyskać tylko przy uż yciu pozostał ych trzech ś ladów). Wybierz Trace 1, Trace 2 lub Trace 3, aby ustawić odpowiednie parametry. Domyś lne ś ledzenie i typ to Trace 1 i Clear Write.

#### Typ ś ledzenia

Ustaw typ bież ącego ś ledzenia lub go wył ącz. System oblicza przykł adowe dane za pomocą a

### Machine Translated by Google

okreś loną metodę dział ania zgodnie z wybranym typem ś ledzenia i wyś wietla wynik. Typy ś ledzenia obejmują Clear Write, Max Hold, Min Hold, Video Avg, Power Avg i Freeze. Odpowiednia ikona typu ś ledzenia zostanie wyś wietlona na pasku stanu po lewej stronie ekranu.

Jako przykł ad weź Trace 1 (zielony), a ikony są pokazane na poniż szym rysunku.

| PPK   | PPK   | PPK   | РРК  | PPK   |
|-------|-------|-------|------|-------|
| C. W. | Max H | Min H | View | Blank |

#### 1. Wyczyś ć zapis

Wykres w sposób ciągł y wyś wietla punkty podczas przemiatania analizatora.

#### 2. Maks. trzymanie

Utrzymuj maksimum dla każ dego punktu ś ledzenia i aktualizuj punkt ś ledzenia, jeś li w kolejnych przemiataniach zostanie wygenerowane nowe maksimum.

#### 3. Min. przytrzymanie

Utrzymuj minimum dla każ dego punktu ś ledzenia i aktualizuj punkt ś ledzenia, jeś li w kolejnych przemiataniach zostanie wygenerowane nowe minimum.

#### 4. Zamroż enie

Przestań aktualizować dane ś ledzenia, aby obserwować przebieg i odczytać dane pomiarowe. Ten typ jest zwykle uż ywany domyś lnie przez ś lady ł adowane z urządzeń pamięci masowej lub interfejsu zdalnego.

#### 5. Puste

Wyłącz wyś wietlanie ś ladu i wszystkie pomiary tego ś ladu.

Ś rednie Czasy Ustaw

liczbęś rednich wybranegoś ladu.

Kluczowe punkty:

• Więcej ś rednich moż e zredukować szum i wpł yw innych losowych sygnał ów, a zatem

podkreś lanie stabilnych charakterystyk sygnał u. Im większa liczba ś rednich, tym gł adszy ś lad będzie.

 Moż esz uż yć klawiszy numerycznych, aby zmodyfikować ten parametr, patrz "Ustawienia parametrów" po więcej szczegół ów.

Ś rednie razy

| Parametr               | Wyjaś nienie 100 |
|------------------------|------------------|
| Domyś Ina              | 1 do 1000        |
| Zasięg                 |                  |
| Jednostka              | Nie dotyczy      |
| Krok pokrętł a         | Nie dotyczy      |
| Krok klawisza kierunku | Nie dotyczy      |

Wyczyś ć wszystko

Usuń wszystkie ś lady wyś wietlane na ekranie. Ta operacja zatrzyma bież ący pomiar zaawansowany, ponieważ nie ma prawidł owego ź ródł a danych.

# 3.3 Pomiar znaczników

#### Znacznik

Znacznik to znacznik w kształ cie rombu (jak pokazano poniż ej), do zaznaczania punktu w ś ladzie. Za pomocą znacznika moż esz odczytać amplitudę, częstotliwoś ć lub punkt czasowy skanowania w każ dym punkcie.

#### Kluczowe punkty:

- Moż e pokazywać maksymalnie cztery pary znaczników na czas, ale za każ dym razem aktywna jest tylko jedna para lub jeden znacznik.
- Do modyfikacji tego parametru moż na uż yć klawiszy numerycznych, pokręteł lub klawiszy kierunkowych. Szczegół owa metoda odnosi się do specyfikacji w "Ustawieniach parametrów".

#### 1. Znacznik

Wybierz jeden z czterech znaczników, domyś lnym jest pierwszy. Po wybraniu moż na ustawić tryb pracy znacznika, znakowany ś lad, sposób odczytu i inne parametry. Aktualnie otwierany znacznik należ y oznaczyć na ś ladzie wybranym przez znacznik znacznika. Odczyt na znaczniku, z którego jest aktualnie w stanie aktywnym, wyś wietlany jest w prawym rogu ekranu w aktywnej funkcji

powierzchnia.

#### Parametr znacznika

| Parametr           | Instrukcja                                                                                                    |
|--------------------|----------------------------------------------------------------------------------------------------|
| Domyś Ina          | Częstotliwoś ć ś rodkowa                                                                                                    |
| Zasięg             | 0 ~ 3,2 GHz (1,6 GHz)                                                                                                    |
| Jednostka          | Odczyt = Częstotliwoś ć (lub okres), jednostką jest GHz, MHz, kHz, Hz (lub ks, s, ms, us, ns, ps)<br>Odczyt = Czas (lub odwrotnoś ć czasu), jednostką jest ks, s, ms, us, ns, ps (lub GHz, MHz, kHz, Hz) |
| Krok pokrętł a     | Odczyt = Częstotliwoś ć (lub okres), Krok = Szerokoś ć przemiatania/(punkt przemiatania – 1), Odczyt = Czas<br>(lub odwrotnoś ć czasu), Krok = Czas przemiatania/(punkt przemiatania – 1)                |
| Klawisz kierunkowy | Odczyt = częstotliwoś ć (lub okres), szerokoś ć zamiatania/10                                                                                                    |
| Krok               | Odczyt = Czas (lub odwrotnoś ć czasu), Krok = Czas przemiatania/10                                                                                                    |

#### 2. Normalny

Jeden typ znacznika, sł uż ący do pomiaru wartoś ci X (częstotliwoś ci i czasu) oraz wartoś ci Y (amplitudy) jednego punktu na ś ladzie. Gdy wybierzesz "Normalny", na ś ladzie pojawi się znacznik zaznaczony przez bież ący znacznik, np. "1".

#### Kluczowe punkty:

Jeś li nie ma aktywnego znacznika, należ y aktywować znacznik w ś rodkowej częstotliwoś ci bież ącego przebiegu.

- Przesuwaj znacznik poprzez wprowadzanie wartoś ci za pomocą klawiszy numerycznych, pokręteł lub klawiszy kierunkowych. The odczyt aktualnego znacznika jest pokazany w prawym rogu ekranu.
- Rozdzielczoś ć odczytu na osi X (częstotliwoś ć lub czas) jest związana z szerokoś cią przemiatania. Zmniejsz szerokoś ć przeciągnięcia, aby uzyskać wyż szą rozdzielczoś ć.

3. Wył ączony

Zamknij aktualnie wybrany znacznik, a informacje o znaczniku i względną funkcję są pokazane w ekran również zostanie zamknięty.

4. Znakowanie ś ladu

Wybierz oznaczenie ś ladu wedł ug bież ącego znacznika jako 1, 2, 3, 4.

#### 5. Odczyt

Ustaw metodę odczytu znacznika osi X, każ dy znacznik moż e mieć inny typ odczytu. Ten zestaw zmienia tylko metodę odczytu, a nie wartoś ć rzeczywistą. Ten zestaw wpł ynie na odczyt znaczników w obszarze aktywnej funkcji i rogu ekranu.

a) Częstotliwoś ć

Znacznik "Normalnoś ć" pokazuje bezwzględną częstotliwoś ć przy wyborze tego typu metody odczytu. Znacznik "Wartoś ć róż nicy", "Para wartoś ci róż nicy" i "Para zakresu" pokazuje róż nicę częstotliwoś ci znacznika odniesienia względem znacznika róż nicy wartoś ci. W trybie niezerowym

szerokoś ć zamiatania, domyś Iną metodą odczytu jest "Częstotliwoś ć".

b) Okres

Znacznik "Normalnoś ć" pokazuje odwrotnoś ć częstotliwoś ci znacznika przy wyborze tego typu metody odczytu. Znacznik "Difference Value", "Difference Value Pair" i "Span Pair" pokazuje odwrotnoś ć róż nicy częstotliwoś ci. Gdy róż nica częstotliwoś ci wynosi zero, odwrotnoś ć jest nieskończonoś cią. Odczyt jest pokazany jako 100Ts. Ta metoda czytania nie moż e być uż ywana w trybie

zerowej szerokoś ci zamiatania.

c) Róż nica czasu

Znacznik "normalnoś ci" pokazuje róż nicę czasu przed znacznikiem i rozpoczęciem zamiatania

po wybraniu tego typu metody odczytu. Znacznik "Wartoś ć róż nicy", "Para wartoś ci róż nicy" i "Para rozpiętoś ci" pokazuje róż nicę czasu przemiatania między znacznikiem róż nicy wartoś ci a znacznikiem odniesienia. Domyś Iną metodą odczytu jest "Czas" w trybie zerowej szerokoś ci zamiatania.

6. Wszystko wył ączone

Zamknij wszystkie otwarte znaczniki i ich realną funkcję.

#### Znacznik->

Uż yj bież ącej wartoś ci znacznika, aby ustawić inne parametry systemu sprzętu (takie jak częstotliwoś ć ś rodkowa, poziom odniesienia itp.). Jeś li ż aden znacznik nie jest otwarty, naciś nij Marker -> i automatycznie aktywuj znacznik.

1. Ś rodkowa częstotliwoś ć

Ustaw częstotliwoś ć ś rodkową analizatora widma jako częstotliwoś ć bież ącego znacznika.

- Częstotliwoś ć ś rodkowa jest ustawiana jako częstotliwoś ć znacznika przy wyborze znacznika normalnoś ci.
- Częstotliwoś ć ś rodkowa jest ustawiona jako częstotliwoś ć znacznika wartoś ci róż nicy po wybraniu wartoś ć róż nicy, para wartoś ci róż nicy i znacznik pary rozpiętoś ci.
- Ta funkcja nie dział a w trybie zerowej szerokoś ci zamiatania.

#### 2. Krok częstotliwoś ci poś redniej

Ustaw poś redni krok częstotliwoś ci analizatora widma jako częstotliwoś ć bież ącego znacznika.

- . Krok częstotliwoś ci poś redniej jest ustawiany jako częstotliwoś ć znacznika przy wyborze normalnoś ci znacznik.
- Krok częstotliwoś ci poś redniej jest ustawiany jako częstotliwoś ć znacznika wartoś ci róż nicy przy wyborze wartoś ci róż nicy, pary wartoś ci róż nicy i znacznika pary rozpiętoś ci.
- Ta funkcja nie dział a w trybie zerowej szerokoś ci zamiatania.

3. Częstotliwoś ć początkowa

Ustaw częstotliwoś ć początkową analizatora widma jako częstotliwoś ć bież ącego znacznika.

- Częstotliwoś ć początkowa jest ustawiana jako częstotliwoś ć znacznika przy wyborze znacznika normalnoś ci.
- Częstotliwoś ć początkowa jest ustawiana jako częstotliwoś ć znacznika wartoś ci róż nicy przy wyborze wartoś ci róż nicy, pary wartoś ci róż nicy i znacznika pary rozpiętoś ci.
- Ta funkcja nie dział a w trybie zerowej szerokoś ci zamiatania.

4. Częstotliwoś ć zatrzymania

Ustaw częstotliwoś ć zatrzymania analizatora widma jako częstotliwoś ć bież ącego znacznika.

- Częstotliwoś ć zatrzymania jest ustawiana jako częstotliwoś ć znacznika przy wyborze znacznika normalnoś ci.
- Częstotliwoś ć zatrzymania jest ustawiana jako częstotliwoś ć znacznika wartoś ci róż nicy przy wyborze
- wartoś ć róż nicy, para wartoś ci róż nicy i znacznik pary rozpiętoś ci.
- Ta funkcja nie dział a w trybie zerowej szerokoś ci zamiatania.
- 5. Linia odniesienia
  - Ustaw poziom odniesienia analizatora widma jako częstotliwoś ć bież ącego znacznika.
  - Poziom odniesienia jest ustawiany jako amplituda znacznika przy wyborze znacznika normalnoś ci.
  - Poziom odniesienia jest ustawiany jako amplituda znacznika wartoś ci róż nicy przy wyborze wartoś ć róż nicy, para wartoś ci róż nicy i znacznik pary rozpiętoś ci.

#### Szczyt

Otwórz menu ustawień wyszukiwania szczytów i uruchom funkcję wyszukiwania szczytów.

Kluczowe punkty:

- Po wybraniu "Max" w opcji Parametr wyszukiwania Wyszukiwanie szczytów, oznacza to wyszukanie w górę maksymalną wartoś ć na ś ladzie i zaznacz markerem.
- Wybierając "Parameter" w opcji Search Parameter Peak Search, oznacza to wyszukanie wartoś ci szczytu, która odpowiada parametrowi wyszukiwania na ś ladzie i oznaczenie znacznikiem.
- Wyszukiwanie wartoś ci szczytowej następnego piku, prawego piku i lewego piku powinno speł niać warunek parametr wyszukiwania.

• Gdy nie moż e znaleź ć szczytu speł niającego warunek, na ekranie zostanie wyś wietlony komunikat "Nie znaleziono szczytu".

1. Następny szczyt

Wyszukanie szczytu, którego amplituda jest tuż obok aktualnego szczytu i speł nia warunek wyszukiwania na ś ladzie i oznaczeniu znacznikiem.

2. Szczyt w prawo

Wyszukanie na ś ladzie szczytu znajdującego się po prawej stronie bież ącego szczytu i najbliż szego szczytu speł niającego warunek wyszukiwania i oznaczenie znacznikiem.

3. Szczyt w lewo

Wyszukanie na ś ladzie szczytu znajdującego się po lewej stronie bież ącego szczytu i najbliż szego szczytu speł niającego warunek wyszukiwania i oznaczenie znacznikiem.

4. Minimalne wyszukiwanie

Sprawdzenie minimalnej wartoś ci amplitudy na ś ladzie i oznaczenie znacznikiem.

5. Wyszukiwanie szczyt-szczyt

Przeprowadź wyszukiwanie pików i wyszukiwanie minimum jednocześ nie i zaznacz znacznikiem "pary wartoś ci róż nicy". W tym wynik wyszukiwania pików jest oznaczony znacznikiem wartoś ci róż nicy. The

minimalny wynik wyszukiwania jest oznaczony znacznikiem odniesienia.

6. Ciągł e wyszukiwanie

Otwórz lub zamknij ciągł e wyszukiwanie. Wartoś ć domyś lna to blisko. Gdy otwarte jest wyszukiwanie ciągł e, analizator widma wykonuje jednorazowo automatyczne wyszukiwanie szczytów w celu ś ledzenia sygnał ów pomiarowych po zakończeniu każ dego przemiatania.

Róż nica między ciągł ym ś ledzeniem szczytowym a ś ledzeniem sygnał u: Ciągł y szczyt zawsze sprawdza maksymalną wartoś ć w bież ącym kanale częstotliwoś ci. Ś ledzenie sygnał u zawsze ś ledzi sygnał, który ma równą amplitudę w pozycji znacznika przed otwarciem tej funkcji i ustawia częstotliwoś ć odpowiednich sygnał ów jako częstotliwoś ć ś rodkową.

7. Parametr wyszukiwania

Zdefiniuj warunek wyszukiwania szczytów, aby wyszukać wszystkie rodzaje szczytów. Moż na ją uznać za szczytową tylko wtedy, gdy w międzyczasie speł nia zarówno wartoś ć "wyjś cia szczytowego", jak i "próg szczytowy".

1) Szczytowe wycieczki

Okreś l wartoś ć róż nicy między szczytową i minimalną amplitudą po lewej i prawej stronie. Wartoś ć róż nicy, która jest wyż sza niż wyjś cie piku, moż e być oceniona jako pik.

| Parametr               | Instrukcja  |
|------------------------|-------------|
| Domyś Ina              | 10 dB       |
| Zasięg                 | 0dB ~ 200dB |
| Jednostka              | dB          |
| Krok pokrętł a         | 1 dB        |
| Krok klawisza kierunku | 1 dB        |

2) Szczytowe mł ócenie

Okreś I minimalną wartoś ć amplitudy szczytowej. Pik, który jest wyż szy niż próg piku, moż na uznać za pik.

| Parametr               | Instrukcja       |
|------------------------|------------------|
| Domyś Ina              | -90 dB           |
| Zasięg                 | -200 dBm ~ 0 dBm |
| Jednostka              | dBm -dBmmVuV     |
| Krok pokrętł a         | 1 dBm            |
| Krok klawisza kierunku | 1 dBm            |

3) Wyszukiwanie szczytów

Ustaw pik, który jest wyszukiwany w wyszukiwaniu pików, okreś la, czy maksymalna wartoś ć na ś ladzie, czy pik speł nia parametr wyszukiwania.

• Wybierz "Wartoś ć maksymalna", a następnie wyszukaj maksymalną wartoś ć na wykresie.

• Wybierz "Parametr", a następnie wyszukaj szczyt speł niający warunek parametru wyszukiwania na namierzać.

• Ten zestaw jest waż ny tylko dla wyszukiwania szczytów wykonanego po naciś nięciu "Peak".

# 3.4 Klawisz skrótu

# 3.4.1 Auto

Wyszukuj sygnał y automatycznie w cał ym zakresie częstotliwoś ci i dostosuj częstotliwoś ć oraz amplitudę w celu uzyskania optymalnego efektu wyś wietlania sygnał u, realizując w ten sposób wyszukiwanie sygnał u jednym klawiszem i automatyczne ustawianie parametrów.

Przed automatycznym wyszukiwaniem:

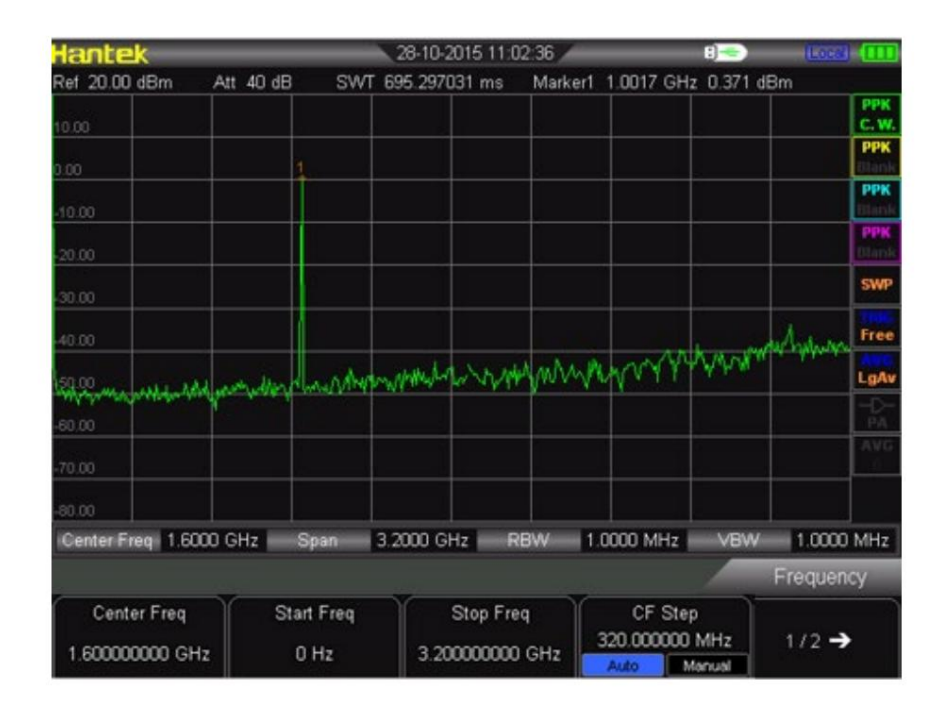

Po automatycznym wyszukiwaniu:

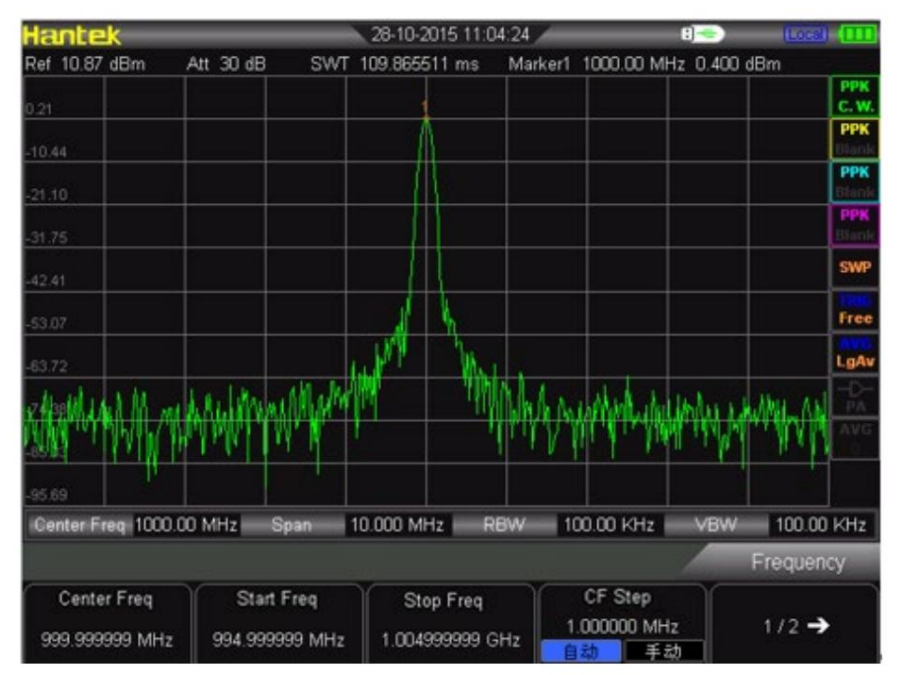

Kluczowe punkty:

• W procesie automatycznego wyszukiwania wł ącza się podś wietlenie funkcji Auto , a na pasku stanu na ekranie wyś wietlany jest komunikat "Auto Tune" do momentu zakończenia wyszukiwania.

• Niektóre parametry, takie jak poziom odniesienia, skala, tł umienie wejś ciowe i maksymalne mieszanie

poziom moż na zmienić podczas automatycznego wyszukiwania.

# 3.4.2 Preset

Przywoł aj ustawienie wstępne i przywróć analizator do okreś lonego stanu. Kluczowy punkt:

Naciś nij przycisk Preset, aby zał adować ustawienia fabryczne wymienione w poniż szej tabeli (z wyjątkiem pozycji oznaczonych

z "\*\*") lub ustawieniami zdefiniowanymi przez uż ytkownika.

| Parametr                 | Domyś Ina         |
|--------------------------|-------------------|
| Częstotliwoś ć           |                   |
| Centrum Freq             | 1,6 GHz (800 MHz) |
| Częst                    | 0 Hz              |
| Zatrzymaj częstotliwoś ć | 3,2 GHz (1,6 GHz) |
| Krok CF                  | Auto (150 MHz)    |
| Zakres                   | ·                 |
| Zakres                   | 3,2 GHz (1,6 GHz) |
| Amplituda                |                   |
| Poziom odniesienia       | 40 dBm            |
| Przesunięcie ref.        | 20 dB             |
| Skala/Dział              | 5/DIV             |
| Wejś cie Uwaga           | Auto40 dB         |
| Typ skali                | Dziennik          |
| Jednostka                | dBm               |
| Przedwzmacniacz RF       | Wył ączony        |
| BW                       |                   |
| RBW                      | Auto, 1 MHz       |
| VBW                      | Auto, 1 MHz 1     |
| Stosunek V/R             |                   |
| Zamiatać                 |                   |
| Czas                     | Auto (690 ms)     |
| Auto SWT                 | Normalna          |
| Namierzać                |                   |
| Wybierz Ś ledź           | 1                 |
| Rodzaj ś ledzenia 1      | Wyczyś ć zapis    |
| Ś redni czas             | 10                |
| Mierzyć *                |                   |
| Pomiar Fctn              | Wył ączony        |
| Znacznik                 |                   |
| Wybierz Mkr              | 1                 |
| Typ Mkr                  | Normalna          |
| Para delta               | Delta             |
| Para rozpiętoś ci        | Ś rodek           |
| Tabela Mkr               | Wył ączony        |
| Szczyt                   |                   |
| Kont Szczyt              | Wył ączony        |
| Wyszukiwanie szczytów    | Maks.             |
| Pk Excursn               | 10 dB             |
| Pk Thresh                | -90 dBm           |

### 3.4.3 Uż ytecznoś ć

Ustaw parametry systemu

#### 1. Zapisz

Naciś nij ten klawisz, aby zapisać ekran jako obraz w U-stick.

#### 2. Język

Ta seria obsł uguje menu wielojęzyczne. Naciś nij ten przycisk, aby wybrać ż ądany język wyś wietlacza.

3. Wyś wietlacz

Kontroluj wyś wietlanie na ekranie analizatora, takie jak ustawienie jasnoś ci siatki, stan ekranu, jasnoś ć.

| Hantek            | _            | 27-08-201      | 6 13:50:58 🦯 | _          | 8]           | (Local)  | $\times$    |
|-------------------|--------------|----------------|--------------|------------|--------------|----------|-------------|
| Ref -10.00 dBm    | Att 10 dB S  | SWT 695.297031 | l ms         |            |              |          |             |
| -20.00            |              |                |              |            |              | P        | PPK         |
| -30.00            |              |                |              |            |              | F        | РРК         |
| -40.00            |              |                |              |            |              | F        | PPK         |
| -50.00            |              |                |              |            |              |          | PPK<br>lank |
| -60.00            |              |                |              |            |              | s        | SWP         |
| -70.00            |              |                |              |            | mar - martin | www.ww   | ree         |
| passingungh       | momoni       | monortown      | nakenakehak  | mound      |              |          | gAv         |
| -90.00            |              |                |              |            |              |          | PA          |
| -100.00           |              |                |              |            |              |          | 10          |
| -110.00           |              |                |              |            |              |          |             |
| Center Freq 1.600 | 0 GHz Span   | 3.2000 GHz     | RBW          | 1.0000 MHz | VBW          | 1.0000 M | IHz         |
|                   |              |                |              |            |              | Display  |             |
| Brightness        | Brightness K | eep Gra        | ticule       |            |              | •        |             |
| 100               | 0n 0         | Inc            | 5            |            |              |          |             |

#### Jasnoś ć \_

Ustaw jasnoś ć LCD analizatora. Wartoś ć domyś Ina to 100.

Moż esz modyfikować ten parametr za pomocą klawiszy numerycznych, pokrętł a lub klawiszy kierunkowych.

#### Utrzymywanie podś wietlenia

Ustaw status podś wietlenia Wł./Wył., domyś Inie "Wył." 15s. Moż na go zmieniać między włączonym i wyłączonym.

Siatka

Ustaw jasnoś ć siatki, aby podś wietlić wyś wietlanie ś ladu. Moż esz modyfikować ten parametr za pomocą klawiszy numerycznych, pokrętł a lub klawiszy kierunkowych.

#### 4. Ustawienie

Ten analizator widma serii moż e ustawić zegar odniesienia, dź więk klawiszy, zasilanie przez USB po wył ączeniu.

| Hante      | ⊒k       | _         | _        | 2     | 7-08-201 | 6 13:53:0 | 9    | _            | 8]          | (Local  | 125          |
|------------|----------|-----------|----------|-------|----------|-----------|------|--------------|-------------|---------|--------------|
| Ref -10.0  | 10 dBm   | Att 10    | dB S     | WT 69 | 5.297031 | ms        |      |              |             |         |              |
| -20.00     |          |           |          |       |          |           |      |              |             |         | PPK<br>C.W.  |
| -30.00     |          |           |          |       |          |           |      |              |             |         | РРК          |
| 40.00      |          |           |          |       |          |           |      |              |             |         | РРК          |
| -50.00     |          |           |          |       |          |           |      |              |             |         | PPK<br>Blank |
| -60.00     |          |           |          |       |          |           |      |              |             |         | SWP          |
| -70.00     |          |           |          |       |          |           |      |              | and the     | mound   | Free         |
| Leonetown- | mm       | south the | nym      | Nam   | mont     | when      | man  | was slowed a | 14000 AD-40 |         | LgAv         |
| -90.00     |          |           |          |       |          |           |      |              |             |         | -D-<br>PA    |
| -100.00    |          |           |          |       |          |           |      |              |             |         | AVG<br>10    |
| -110.00    |          |           |          |       |          |           |      |              |             |         |              |
| Center F   | req 1.60 | 00 GHz    | Span     | 3.20  | 000 GHz  | RBV       | V 1. | 0000 MHz     | VBW         | 1.0000  | MHz          |
| 24         |          |           |          |       |          |           |      |              |             | Setting |              |
| Cloc       | k REF    |           | Key Beep |       | Powe     | r USB     |      |              |             | Ŷ       |              |
| Internal   | Externa  | O         | 0        | ff    | On       | Off       |      |              |             |         |              |

Zegar referencyjny

Seria HSA2000 zapewnia zegar wewnętrzny lub zegar zewnętrzny. Uż ytkownik moż e wybrać wewnętrzny lub zewnętrzne ź ródł o zegara bezpoś rednio. Domyś lnie jest to zegar wewnętrzny.

Klawiatura \_

Moż na go wł ączyć lub wył ączyć.

Zasilanie przez USB po wył ączeniu

Uż ytkownik moż e wybrać, czy po wył ączeniu będzie nadal zasilany przez USB.

#### 5. Pilot zdalnego sterowania

Uż ytkownicy mogą kontrolować ten analizator widma sesji poprzez zdalny interfejs USB lub LAN.

Komunikacja zdalna

Wybierz, aby uż yć interfejsu LAN lub USB, albo zamknij je wszystkie.

#### 6. Wł ącz/ustawienie zasilania

Power On/Preset obejmuje włączanie, typ ustawień wstępnych, zapisywanie jako uż ytkownik. Uż ytkownik moż e ustawić stan włączenia zgodnie z wymaganiami.

Wł ącz zasilanie

Uż ytkownik moż e wybrać stan włączenia jako ostatni lub jako ustawienie wstępne. Zawartoś ć presetu odnosi się do typu presetu.

Typ ustawień

Typ ustawienia obejmuje Domyś Iny, Uż ytkownik, Ostatni raz. Domyś Inie jest to parametr ustawień fabrycznych.

Uż ytkownik to parametr zapisywany ręcznie przez uż ytkownika. Ostatni raz to stan ustawienia parametru, w którym

uż ytkownik po raz ostatni wył ączył urządzenie. Zapisz uż ytkownika

Uż ytkownik moż e ręcznie zapisać parametr analizatora widma zgodnie z wymaganiami. Naciś nij "Zapisz uż ytkownika", a następnie wyś wietli się "zapisano".

7. Czas/Data

| Hantek            |                | 27-08-2016     | 13:55:57     | 8]             | (Local)      |
|-------------------|----------------|----------------|--------------|----------------|--------------|
| Ref -10.00 dBm    | Att 10 dB S    | SWT 695.297031 | ms           |                |              |
| -20.00            |                |                |              |                | PPK<br>C. W. |
| -30.00            |                |                |              |                | PPK<br>Blank |
| -40.00            |                |                |              |                | PPK<br>Blank |
| -50.00            |                |                |              |                | PPK<br>Blank |
| -60.00            |                |                |              |                | SWP          |
| -70.00            |                |                |              | and the second | MAN Free     |
| Lacommunity       | mantermanteres | mappingham     | www.www.www. | when when the  | LgAv         |
| -90.00            |                |                |              |                | -D-<br>PA    |
| -100.00           |                |                |              |                | AVG<br>10    |
| -110.00           |                |                |              |                |              |
| Center Freq 1.600 | 0 GHz Span     | 3.2000 GHz     | RBW 1.00     | 00 MHz VBW     | 1.0000 MHz   |
|                   |                |                |              |                | Time/Date    |
| Time              | Date           |                |              |                | •            |
| 13:55:49          | 2016/08/2      | 7              |              |                |              |

Czas systemowy jest wyś wietlany w formacie "gg:mm:ss RRR-MM-DD" w interfejsie uż ytkownika DSA800. Plik wyjś ciowy moż e zawierać informacje o czasie podczas drukowania lub przechowywania obrazu interfejsu zgodnie z ustawieniami.

#### Ustaw czas

Ustaw czas wyś wietlania analizatora. Format godziny powinien mieć postać hhmmss, na przykł ad 231211 (oznacza 23:12:11). Ustaw datę

Ustaw datę wyś wietlania analizatora. Format daty powinien być RRRRMMDD, na przykł ad 20111001 (oznacza 1 paź dziernika 2011 r.).

#### 8. Diagnostyka

Test ekranu

Sprawdź, czy ekran ma defekt punktowy, uż ywając pięciu kolorów: biał ego, czerwonego, zielonego, niebieskiego i czarnego. Test klawiatury

Wejdź do interfejsu testu klawiatury. Naciskaj kolejno klawisze funkcyjne na panelu przednim i obserwuj, czy odpowiedni klawisz ś wieci. Jeś li nie, mógł wystąpić błąd w tym kluczu. Zwróć uwagę, ż e jeś li klawisz na panelu przednim jest przezroczysty, jego podś wietlenie również zaś wieci się po jego naciś nięciu. Aby wyjś ć z testu, naciś nij trzy razy Esc.

#### 9. Aktualizacja

Uż ytkownik moż e aktualizować oprogramowanie. Podł ącz U-stick do najnowszego pliku oprogramowania ukł adowego, instrument go wykryje. Kliknij NARZĘDZIE aktualizacja oprogramowanie ukł adowe.

#### 10. Informacje o systemie

Uż ytkownik moż e wyraź nie uzyskać informacje o instrumencie. Kliknij NARZĘDZIE INFORMACJE O SYSTEMIE. Zawiera wersję oprogramowania, temperaturę, czas pracy w tym czasie, napięcie zasilania.

| Hantek           | _                       | 27-08-2016 14:00:     | 51                   |                        |  |  |
|------------------|-------------------------|-----------------------|----------------------|------------------------|--|--|
| Machine Module   | Machine Module HSA2030B |                       | SN HSA               | 000000000001           |  |  |
|                  | MCU                     | ∨ 030.001.001         | PCB                  | V 000.000.001          |  |  |
|                  | DSP                     | V 001.001.013         | CPLD                 | V 002.000.001          |  |  |
| Firmware Version | FPGA                    | V 001.002.002         | Run                  | 0x00000150             |  |  |
|                  | RF                      | ∨ 000.000.001         | N/A                  | ****                   |  |  |
|                  | KB                      | ∨ 000.000.015         | N/A                  | ****                   |  |  |
| Temperature      | PCB 49.08°C             |                       | RF                   | 48.00°C                |  |  |
| This Run Lasted  | 36 min                  |                       |                      |                        |  |  |
|                  | C                       | )igital +5.0∨ = 5.07∨ | +                    | Analog +20.0V = 19.99V |  |  |
|                  | 0                       | )igital +3.3∨ = 3.21∨ | +                    | Analog +3.5V = 3.46V   |  |  |
|                  | 0                       | Digital +2.5∨ = 2.49∨ |                      | Analog -5.0V = -5.00V  |  |  |
| Source Voltage   | 0                       | )igital +1.8∨ = 1.80∨ | - <i>+</i>           | Analog +5.4V = 5.35V   |  |  |
|                  | C                       | )igital +1.2∨ = 1.20∨ | 4                    | Analog -5.5V = -5.46V  |  |  |
|                  | 0                       | )igital +1.3∨ = 1.29∨ | Analog +3.9V = 3.93V |                        |  |  |
|                  |                         | N/A                   | Analog +5.9V = 5.83V |                        |  |  |
|                  |                         |                       |                      |                        |  |  |
|                  |                         |                       |                      | System                 |  |  |
| Save Screen      |                         |                       |                      | ۲                      |  |  |

# Rozdział 4 Przypadek testowy

Testowanie sygnał u niskiego poziomu

Testowanie zniekształ ceń sygnał u

## 4.1 Testowanie sygnał u niskiego poziomu

W tej sekcji opisano, jak testować sygnał o niskim poziomie i jak odróż nić go od szumu w tym samym widmie. Poniż ej przedstawiono trzy metody testowania sygnał u niskiego poziomu.

### 4.1.1 Zmniejsz utratę danych wejś ciowych

Zdolnoś ć analizatora widma do testowania niskiego sygnał u jest ograniczona wytwarzanym szumem wewnętrznie. Na poziom wpł ywa tł umik wejś ciowy, gdy sygnał przechodzi przez Analizator widma. Jeś li sygnał jest bardzo zbliż ony do dolnej częś ci szumu, moż e się zróż nicować sygnał z szumem, aby zmniejszyć utratę wejś cia.

- 1) Zresetuj analizator widma
- 2) Ustaw częstotliwoś ć ź ródła sygnału i amplitudę na 1 GHz i -80 dBm. Łączyć

Port RF OUT ź ródł a sygnał u do portu RF IN analizatora widma i skrętu;

na wyjś ciu sygnał u.

3) Ustaw częstotliwoś ć ś rodkową, zakres i poziom odniesienia:

Naciś nij FREQ 1GHz Naciś nij SPAN 5 MHz Naciś nij AMPT - 40dBm

4) Przenieś wymaganą wartoś ć szczytową na ś rodek ekranu.

Naciś nij MARKER Szczyt

| Hantek                         |                              | 10-12-2015 15            | :41:21       | _                     | 8]        | Local   |              |
|--------------------------------|------------------------------|--------------------------|--------------|-----------------------|-----------|---------|--------------|
| Ref -40.00 dBm */              | Att 10 dB SWT                | 49.013740 s              | Marker       | 1 1.0000 GH           | z -80.962 | dBm     |              |
| -50.00                         |                              |                          |              |                       |           |         | PPK<br>C.W.  |
| -60.00                         |                              |                          |              |                       | 1         |         | РРК          |
| -70.00                         |                              |                          |              |                       |           |         | РРК          |
| -80.00                         |                              |                          |              |                       |           |         | PPK<br>Blank |
| -90.00                         |                              |                          |              |                       |           |         | SWP          |
| -100.00                        |                              |                          |              |                       |           |         | Free         |
| -110.00                        |                              |                          |              |                       |           |         | LgAv         |
| white and when you             | while man approximately war  | Mar Marine Marine        | we we wanter | alf maker man         | hundhings | wayna   | -D-<br>PA    |
| -130.00                        |                              |                          |              |                       |           |         | AVG          |
| -140.00                        |                              |                          |              |                       |           |         |              |
| Center Freq 1.0000             | GHz Span                     | 5.0000 MHz 🔜             | RBW          | 1.000 KHz             | VBW       | 1.000   | KHz          |
|                                |                              |                          |              |                       |           | Frequen | cy           |
| Center Freq<br>1.000000000 GHz | Start Freq<br>997.500000 MHz | Stop Free<br>1.002500000 | a<br>GHz     | CF Step<br>500.000 KH | z<br>इक्र | 1/2 →   |              |

1) Zmniejsz zakres do 1 MHz. W razie potrzeby przenieś wartoś ć szczytową na ś rodek ekranu

ponownie.

Naciś nij SPAN 1 MHz

2) Ustaw tł umienie na 20 dB. Zwróć uwagę, ż e gdy tł umienie wzrasta,

dół szumu będzie bardziej zbliż ony do poziomu sygnał u.

Naciś nij AMPT Tłumienie 20dB

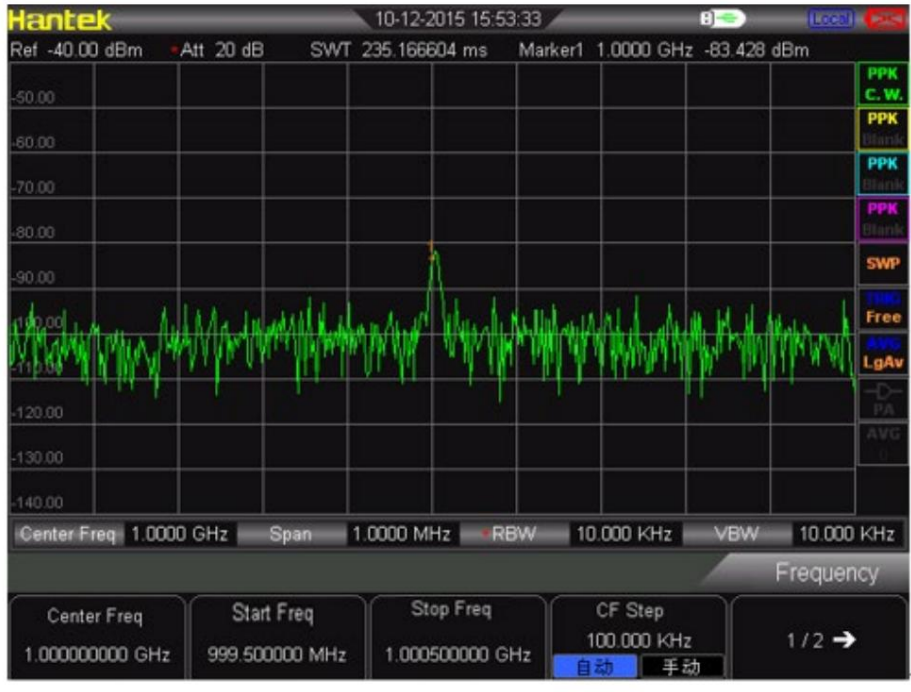

3) Naciś nij AMPT Tłumienie 0 dB, ustaw tłumienie na 0 dB.

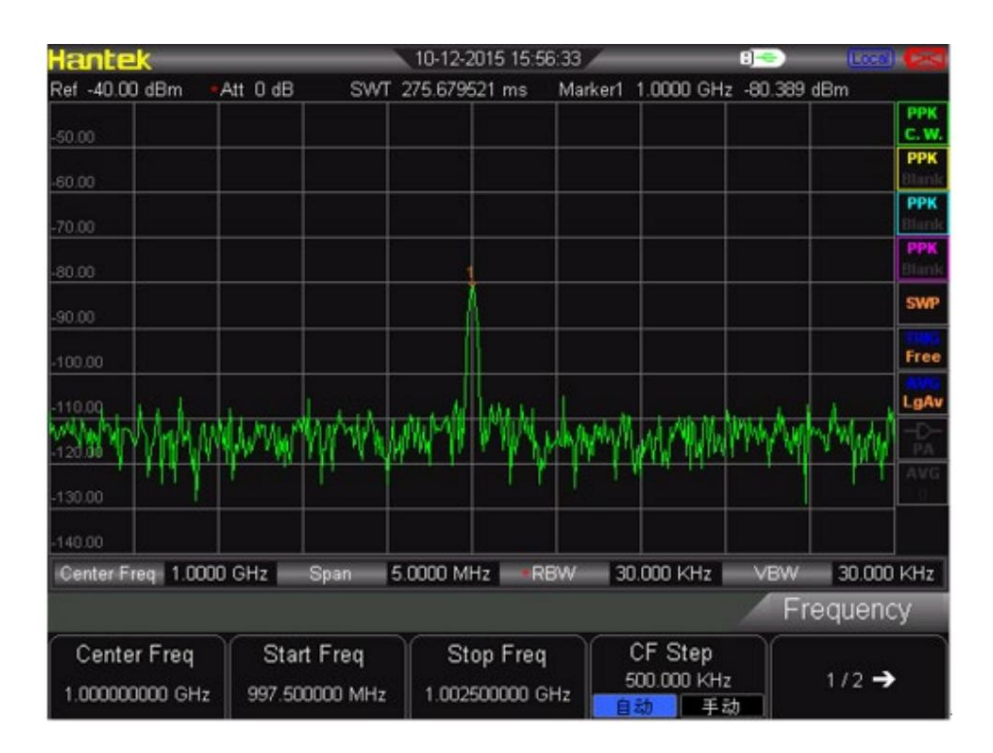

4.1.2 Zmniejsz przepustowoś ć rozdzielczoś ci

Na poziom szumów wewnętrznych ma wpł yw szerokoś ć pasma rozdzielczoś ci, ale fala ciągł a sygnał nie jest. Zmniejsz RBW do 10%, a dolny szum również zmniejszy się o 10 dB.

- 1) Zresetuj analizator widma
- 2) Ustaw częstotliwoś ć ź ródł a sygnał u i amplitudę na 1 GHz i -80 dBm.

Podł ącz port RF OUT ź ródł a sygnał u do portu RF IN widma

analizator i włącz wyjś cie sygnał u.

3) Ustaw częstotliwoś ć ś rodkową, zakres i poziom odniesienia:

- Naciś nij FREQ 1GHz Naciś nij SPAN 5 MHz
- Naciś nij AMPT 40dBm

4) Zmniejsz przepustowoś ć rozdzielczoś ci.

Naciś nij BW, a następnie ręcznie. Szerokoś ć pasma rozdzielczoś ci moż na zmniejszyć o pokrętł a i klawisz strzał ki. Ponieważ poziom hał asu zmniejsza się, sygnał o niskim poziomie będzie jaś niejsze, jak na poniż szym obrazku.

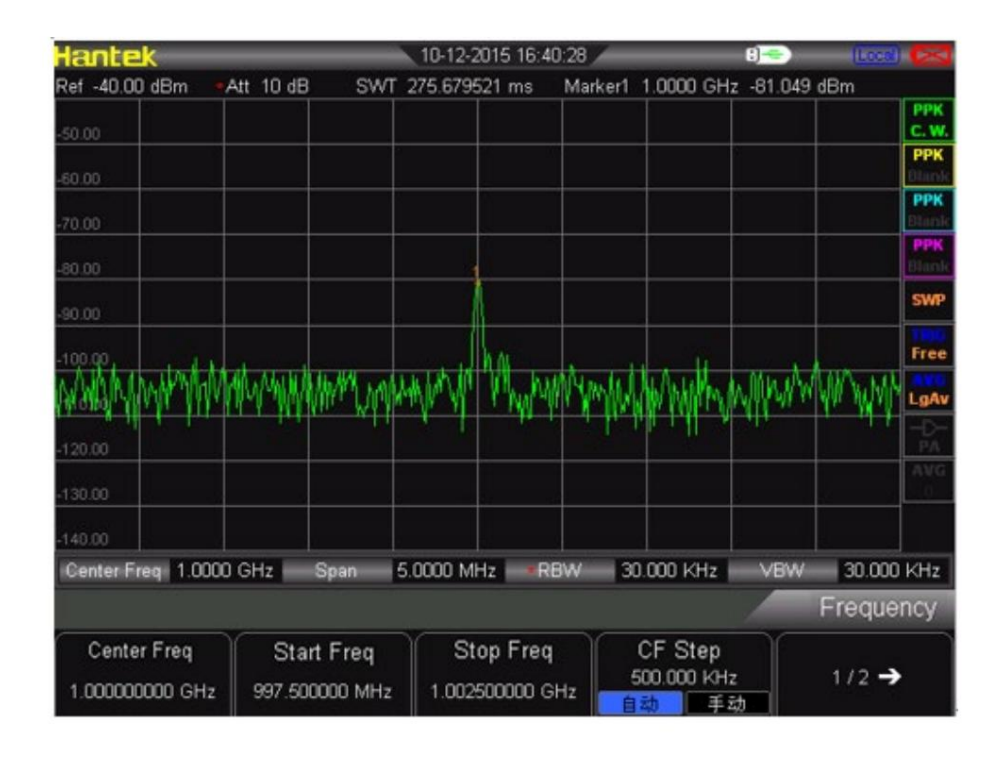

# 4.1.3 Ś rednia ś ledzenia

Ś rednią jest przetwarzanie cyfrowe. Należ y dodać bież ącą wartoś ć w każ dym punkcie ś ledzenia i poprzednią wartoś ć ś rednią, a następnie wziąć ś rednią. Wybierz operację brania ś redniej. Gdy analizator widma wykonuje automatyczne sprzęganie, wyś wietlany poziom szumu moż e stać się pł ynny, aby zmienić tryb wykrywania na tryb próbkowania.

1) Zresetuj analizator widma

2) Ustaw częstotliwoś ć ź ródł a sygnał u i amplitudę na 1 GHz i -80 dBm.

Podł ącz port RF OUT ź ródł a sygnał u do portu RF IN widma

analizator i wł ącz wyjś cie sygnał u.

3) Ustaw częstotliwoś ć ś rodkową, zakres i poziom odniesienia:

Naciś nij FREQ 1GHz

Naciś nij SPAN 5 MHz

Naciś nij AMPT - 40dBm

4) Naciś nij TRACE Average (ON), aby wł ączyć funkcję ś redniej.

Naciś nij 100 ENTER, ustaw liczbę ś redniej na 100. Ponieważ operacja zmierzenia ś redniej spowoduje, ż e przebieg będzie gładki, a niski sygnał poziomu będzie wyraź niejszy.

| Ref         -40.00 dBm         -Att         10 dB         SWT         275.679521 ms         Marker1         1.0000 GHz         -           -50.00         -50.00         -50.00         -50.00         -50.00         -50.00         -50.00         -50.00         -50.00         -50.00         -50.00         -50.00         -50.00         -50.00         -50.00         -50.00         -50.00         -50.00         -50.00         -50.00         -50.00         -50.00         -50.00         -50.00         -50.00         -50.00         -50.00         -50.00         -50.00         -50.00         -50.00         -50.00         -50.00         -50.00         -50.00         -50.00         -50.00         -50.00         -50.00         -50.00         -50.00         -50.00         -50.00         -50.00         -50.00         -50.00         -50.00         -50.00         -50.00         -50.00         -50.00         -50.00         -50.00         -50.00         -50.00         -50.00         -50.00         -50.00         -50.00         -50.00         -50.00         -50.00         -50.00         -50.00         -50.00         -50.00         -50.00         -50.00         -50.00         -50.00         -50.00         -50.00         -50.00         -50.00         -50.00 <th>-80.640 dBm</th> <th>PPK<br/>C. W.<br/>PPK</th> | -80.640 dBm        | PPK<br>C. W.<br>PPK |
|----------------------------------------------------------------------------------------------------|--------------------|---------------------|
| -50.00<br>-60.00<br>-70.00<br>-80.00<br>-90.00                                                                                                    |                    | PPK<br>C. W.<br>PPK |
| -60.00                                                                                                    |                    | РРК                 |
| -70.00                                                                                                    |                    |                     |
| -90.00                                                                                                    |                    | РРК                 |
| -90.00                                                                                                    |                    | PPK<br>Elimic       |
|                                                                                                    |                    | SWP                 |
| -100.00                                                                                                    |                    | Free                |
| 110.00 martin and and a second and a second and a second as                                                                                                    | har and the second | LgAv                |
| -120.00                                                                                                    |                    | -D-<br>RA           |
| -130.00                                                                                                    |                    | AVG<br>100          |
| -140.00                                                                                                    |                    |                     |
| Center Freq 1.0000 GHz Span 5.0000 MHz RBW 30.000 KHz                                                                                                    | VBW 30.000         | ) KHz               |
|                                                                                                    | Trace              |                     |
| Avg Times 100                                                                                                    | <b>ک</b>           |                     |

# 4.2 Pomiar zniekształ ceń sygnał u

Ten wybór wprowadza, jak rozpoznawać i mierzyć zniekształ cenia sygnał u.

Rozpoznaj zniekształ cenia wytwarzane przez analizator widma.

Sygnał wejś ciowy o wysokim poziomie moż e powodować zniekształ cenie sygnał u wytwarzanego przez widmo

analizator. Ten sygnał zniekształ ceń pokryje prawdziwy sygnał, który należ y zmierzyć w

sygnał wejś ciowy. Uż ytkownik moż e rozpoznać te sygnał y poprzez ś ledzenie i RF

tł umik. Jeś li tak, to zniekształ cenie powstaje wewnątrz instrumentu. W tym przypadku my

uż yj sygnał u wyjś ciowego przez generator funkcji jako ź ródł a sygnał u, aby rozpoznać, czy

Skł adnik zniekształ ceń harmonicznych jest wytwarzany przez analizator widma.

- 1. Podł ącz generator funkcji do RF IN analizatora widma. Ustaw częstotliwoś ć wejś ciową i amplitudę
  - ź ródł a sygnał u na 200MHz, -10dBm.
- 2. Ustaw częstotliwoś ć ś rodkową i zakres analizatora widma.

Naciś nij [PRESET] (aby przywrócić ustawienia fabryczne) •

Wciś nij [FREQ] 400MHz

Wciś nij [SPAN] 700MHz Skł adowa

zniekształ ceń harmonicznych wytwarzana przez ten sygnał w mikserze wejś ciowym analizatora widma (ustawiona kolejno z oryginalnym sygnał em 200MHz w odstępach 200MHz).

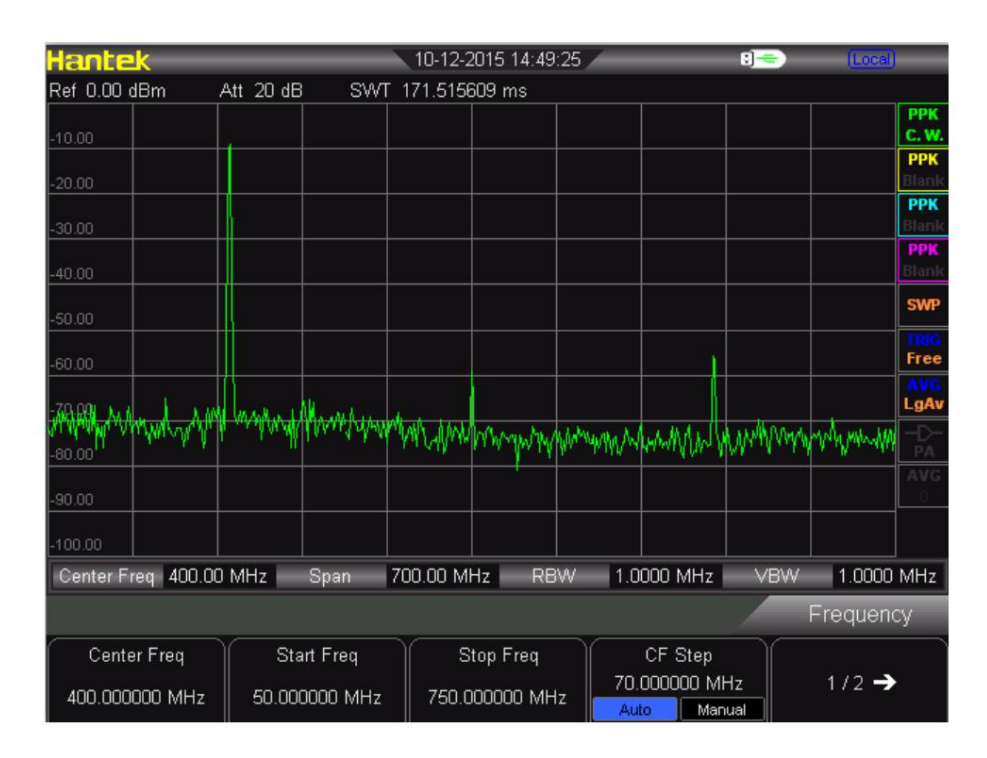

1. Ś rodkowa częstotliwoś ć powinna zostać zmieniona jako wartoś ć częstotliwoś ci na pierwszym fala harmoniczna.

Naciś nij [ZNACZNIK] SZCZYT

2. Zmień zakres na 50 MHz i ponownie wyś wietl sygnał na ś rodku ekranu.

Wciś nij [SPAN] 50MHz Naciś nij [ZNACZNIK] SZCZYT

3. Ustaw tł umienie na 0 dB:

Wciś nij [AMPT] Tłumienie 0dB

4. Aby rozpoznać, czy skł adnik zniekształ ceń harmonicznych jest wytwarzany przez analizator widma, najpierw wyś wietl sygnał wejś ciowy na ś ladzie 2:

Naciś nij [Ś LEDZENIE] Ś lad 2 Naciś nij [Ś LEDZENIE] Wyczyś ć

5. Umieś ć znak Delta w skł adniku zniekształ ceń harmonicznych ś ladu 2: Naciś nij [MARKER] szczyt Naciś nij [ZNACZNIK] Delta

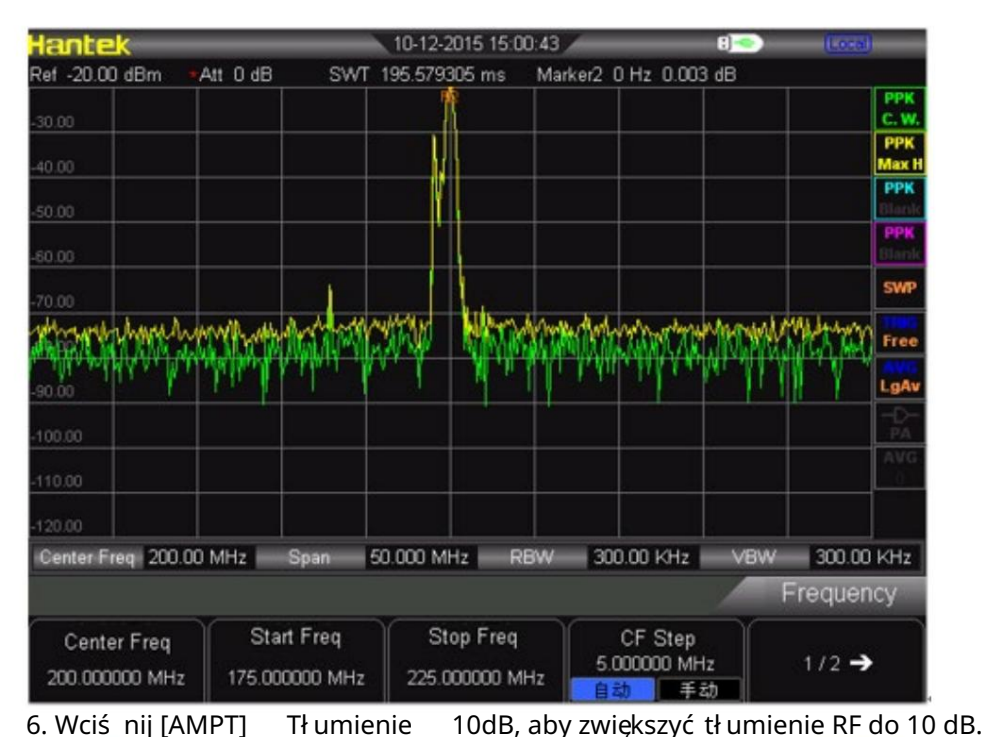

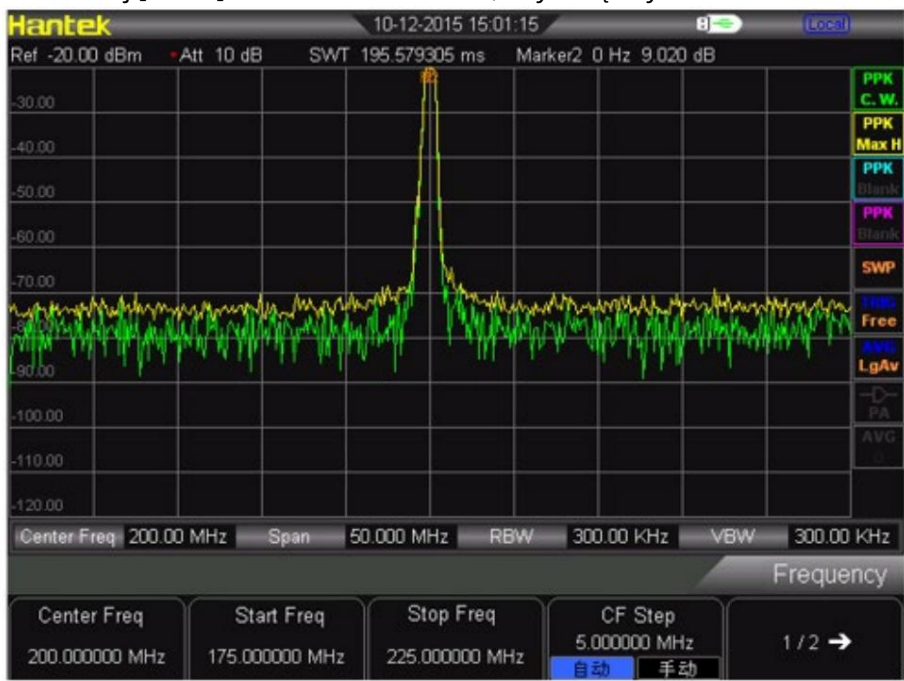

Na odczyt róż nicy amplitud mają wpł yw dwa czynniki:

1) Zwiększenie tł umienia wejś ciowego pogorszy stosunek sygnał u do szumu (SNR), co spowoduje spowodować, ż e odczyt będzie pozytywny.

2) Utrata fali harmonicznej spowodowana wewnętrznym obwodem analizatora widma spowoduje, ż e odczyt będzie ujemny. Aby ustawić tł umienie wejś ciowe, moż na uzyskać minimalny odczyt.

# Rozdział 5 Program SCPI

Uż ytkownik moż e sterować analizatorem widma serii HSA2000 przez USB, LAN lub zdalny interfejs. Ten instrukcja obsł ugi, która poprowadzi uż ytkownika do uż ywania poleceń SCPI do sterowania analizatorem widma serii HSA2000 przez USB, LAN lub zdalny interfejs.

Zawartoś ć tego rozdział u:

SCPI krótkie wprowadzenie

Dowództwo ogólne

CALCulate podsystem

Po<u>dsystem DEMOmodulacyiny</u>

Podsystem WYŚ WIETLACZA

Po<u>dsystem TRACE</u>

Po<u>dsystem FORMAT</u>

Po<u>dsystem SENSe</u>

Ro<u>zpocznij podsystem</u>

Po<u>dsystem TRIGger</u>

Podsystem JEDNOSTEK

Po<u>dsystem SYSTem</u>

# 5.1 Krótkie wprowadzenie do SCPI

SCPI (Standard Commands for Programmable Instrument) to oparty na ASCII język poleceń przyrządu przeznaczony dla przyrządów testowych i pomiarowych, którego celem jest skrócenie czasu opracowywania programu automatycznego sprzętu testującego (ATE). SCPI osiąga ten cel, zapewniając spójne ś rodowisko programistyczne do sterowania instrumentem i wykorzystania danych. To spójne ś rodowisko programistyczne jest osiągane przez uż ycie zdefiniowanych komunikatów programu, odpowiedzi przyrządu i formatów danych we wszystkich przyrządach SCPI. Dzięki zapewnieniu spójnego ś rodowiska programowania, zastąpienie jednego instrumentu SCPI innym instrumentem SCPI w systemie powinno wymagać mniej wysił ku niż w przypadku instrumentu innego niż SCPI.

SCPI nie jest standardem, który cał kowicie zapewnia wymienne oprzyrządowanie. SCPI pomaga w dąż eniu do wymiennoś ci, definiując polecenia i odpowiedzi przyrządu, ale nie funkcjonalnoś ć, dokł adnoś ć, rozdzielczoś ć i tak dalej.

## 5.1.1 Wymagania dotyczące podstawowej wiedzy

Programowanie z SCPI wymaga znajomoś ci:

- Języki programowania komputerowego, takie jak C lub C++.
- Język twojego instrumentu. Analizator widma serii HAS wykorzystuje SCPI jako jego język programowania.SCPI.

### 5.1.2 Skł adnia poleceń

Skł adnia poleceń obejmuje standardowe notacje i reguł y instrukcji. Omówienie zasad instrukcji poleceń

- Polecenia czytane od lewej do prawej
- Uż yj dł ugiej lub krótkiej formy sł ów kluczowych, ale nie uż ywaj obu
- Brak odstępów między sł owami kluczowymi, uż ywaj tylko dwukropka do oddzielania sł ów kluczowych róż ne poziomy
- · Zawsze oddzielaj sł owo kluczowe od zmiennej spacją
- Zawsze oddzielaj zmienną od jej jednostki spacją (jeś li zmienna ma jednostkę)

## 5.1.3 Notacje standardowe

Polecenie skł ada się z mnemoników (sł ów kluczowych), parametrów i znaków interpunkcyjnych. Zanim zaczniesz programować swój analizator, zapoznaj się ze standardowym zapisem każ dego z nich. Sł owa kluczowe

Wiele poleceń ma zarówno dł ugą, jak i krótką formę: uż yj jednej z nich. (poł ączenie tych dwóch to nie dozwolony). Rozważ my na przykł ad: polecenie FREQuency:

Krótka forma : FREQ

• Dł uga forma : FREQuency

W SCPI nie jest rozróż niana wielkoś ć liter, więc FREquEncy jest tak samo waż na jak FREQUENCY, ale FREQ i FREQUENCY są jedynymi poprawnymi formami polecenia FREQuency. W tej dokumentacji wielkie litery oznaczają krótką formę sł owa kluczowego. Duż e i mał e litery oznaczają dł ugą formę sł owa kluczowego.

### 5.1.4 Interpunkcja

• Nawiasy klamrowe "{ }" oznaczają parametry zmiennej, które należ y zdefiniować. •

Pionowy pasek " |" dyktuje wybór jednego elementu z listy. Na przykł ad: <A> |<B> oznacza ż e moż na wybrać A lub B, ale nie oba.

• Nawiasy kwadratowe "[]" wskazują, ż e zał ączone elementy są opcjonalne.

• Nawiasy kątowe "< >" wskazują wartoś ć zmiennej, którą należ y zdefiniować. •

Znak zapytania "?" po poleceniu wskazuje, ż e to polecenie jest zapytaniem. Instrument powinien zwrócić dane do administratora

### 5.1.5 Separator

• Dwukropek ":" oddziela sł owa kluczowe z róż nych hiberarchii.

• Spacja oddziela sł owo kluczowe od parametru, a takż e parametr od jednostki.

### 5.1.6 Domyś Ina jednostka parametrów

Analizator ma następujące domyś Ine jednostki dla zmiennych numerycznych.

| Parametr       | Jednostka domyś Ina |
|----------------|---------------------|
| Czestotliwoś ć | Hz                  |
| Amplituda      | dBm                 |
| Czas           | nas                 |

# 5.2 Wspólne polecenia

Wspólne polecenia IEEE 488.2 są uż ywane głównie do obsł ugi lub odpytywania rejestru stanu.

### 5.2.1 Wyczyś ć status

Format polecenia:

\*CLS

Opis funkcji:

To polecenie czyś ci kolejkę bł ędów analizatora.

### 5.2.2 Zapytanie identyfikacyjne

Format polecenia:

\*IDN?

Opis funkcji:

To polecenie zwraca ciąg informacji identyfikacyjnych instrumentu. Odpowiedź jest podzielona na cztery pola przecinkami. Definicje pól są następujące:

- Producent
- Model
  - Numer seryjny
- Wersja oprogramowania

### 5.2.3 Resetuj

Format polecenia:

\*RST

Opis funkcji:

To polecenie przywraca przyrząd do stanu zdefiniowanego fabrycznie, który jest odpowiedni dla: zdalne programowanie.

### 5.2.4 Polecenie ABORt

Format polecenia:

:Anulować

Opis funkcji:

Zrezygnuj z bież ącej operacji. Uruchom ponownie przemiatanie.

# 5.3 Podsystem OBLICZANIA

# 5.3.1 OBLICZ: Podsekcja ZNACZNIK

• Wszystkie znaczniki wył ączone na wszystkich ś ladach

Format polecenia:

:OBLICZ:ZNACZNIK:AOFF

Opis funkcji: To polecenie wył ącza wszystkie znaczniki na wszystkich ś ladach.

• Wł ącz lub wył ącz COUNT

Format polecenia:

CALCulate:MARKer:FCOunt[:STATe] OFF ON 0 1

Opis funkcji: Wł ącz lub wył ącz funkcję LICZENIE

- · Zapytanie o wartoś ci częstotliwoś ci COUNT
  - Format polecenia:

OBLICZ:ZNACZNIK:FCOunt:X?

Opis funkcji: Zapytanie o

wartoś ci częstotliwoś ci COUNT, jednostką jest Hz.

• Ustaw znak jako aktualny znak

Format polecenia:

CALCulate:MARKer:CURrent 0 |1 |2 |3 Opis

funkcji: Ustaw znacznik jako znacznik bież ący,

ł atwy do kontrolowania.

• Ustaw typ pomiaru aktualnego znaku

Format polecenia:

OBLICZ:ZNACZNIK:TRYB WYŁĄCZONY Pozycja |DELTA |PASKO |ROZPIĘĆ OBLICZ:MARKer:MODE? Opis funkcji:

Ustaw typ pomiaru aktualnego znaku

Zapytanie o typ pomiaru bież ącego znaku

Specyfikacja parametrów:

OFF: Wył ącz bież ący kursor

POZYCJA: aby ustawić typ pomiaru jako Normalny

DELTa: aby ustawić typ pomiaru jako Inną wartoś ć

BAND: aby ustawić typ pomiaru jako Band

SPAN: aby ustawić typ pomiaru jako Span

#### Format zwrotu:

Zapytanie powraca do POS, DELT, BAND, SPAN lub OFF

#### • Wyszukiwanie znacznika po lewej stronie

#### Format polecenia:

CALCulate:MARKer:MAXimum:LEFT

#### Opis funkcji:

Wyszukaj szczyt, który jest najbliż szy po lewej stronie bież ącego szczytu i speł nia warunek wyszukiwania i zaznacz bież ącym kursorem.

#### Instrukcja

"No peak is found" zostanie wyś wietlone na ekranie, gdy nie zostanie znaleziony odpowiedni pik.

#### • Wyszukiwanie znacznika w prawo

Format polecenia:

CALCulate:MARKer:MAXimum:RIGHTt

#### Opis funkcji:

Wyszukaj szczyt, który jest najbliż ej po prawej stronie bież ącego szczytu i speł nia warunek wyszukiwania i zaznacz bież ącym kursorem.

#### Instrukcja

"No peak is found" zostanie wyś wietlone na ekranie, gdy nie zostanie znaleziony odpowiedni pik.

#### • Następne wyszukiwanie znacznika szczytu

Format polecenia:

CALCulate:MARKer:MAXimum:NEXT

#### Opis funkcji:

Wyszukaj szczyt, którego amplituda jest tylko obok aktualnego szczytu i speł nia warunek wyszukiwania i zaznacz aktualnym kursorem.

#### Instrukcja

"Nie znaleziono piku" zostanie wyś wietlony na ekranie, gdy nie ma odpowiedniego szczyt został znaleziony.

#### • Wykonaj wyszukiwanie szczytów i oznacz raz.

Format polecenia:

CALCulate:MARKer:MAXimum:MAX

#### Opis funkcji:

Przeprowadź wyszukiwanie szczytowe raz jako ustawienie trybu wyszukiwania i oznacz je z bież ącym znacznik.

• Sprawdź minimalną wartoś ć amplitudy na ś ladzie.

Format polecenia:

OBLICZ: ZNACZNIK: MINIMUM

Opis funkcji:

Sprawdź minimalną wartoś ć amplitudy na ś ladzie i oznacz ją aktualnym znacznikiem. Instrukcja

Pokazuje "Nie znaleziono piku", gdy nie moż na znaleź ć ż adnego piku.

Wł ącz lub wył ącz ciągł e wyszukiwanie szczytów

Format polecenia:

CALCulate:MARKer:CPEak[:STATe] OFF ON 0 1 Opis funkcji:

Wł ącz ciągł e wyszukiwanie pików i zaznacz pik bież ącym znacznikiem.

Lub wył ącz

ciągł e wyszukiwanie pików.

Instrukcja

Jeś li nie ma znacznika do wł ączenia, automatycznie wł ącza znacznik 1 i zaznacza szczyt.

# 5.4 Podsystem DEMOmodulacji

### 5.4.1 AM Demodulacja

Format polecenia:

DEMod:AM:STATe OFF |ON |0 |1 DEMod:AM:STATe?

Opis funkcji: To polecenie

wł ącza i wył ącza funkcję demodulacji AM. Sprawdź stan wł ączenia i wył ączenia funkcji demodulacji AM. Format zwrotu Zwróć 0 lub 1

### 5.4.2 Demodulacja FM

Format polecenia:

DEMod:FM:STATe OFF |ON |0 |1 DEMod:FM:STATe?

Opis funkcji:

To polecenie wł ącza i wył ącza funkcję demodulacji FM. Sprawdź stan wł ączenia i wył ączenia funkcji demodulacji FM. Format zwrotu

Zwróć 0 lub 1

# 5.5 Podsystem WYŚ WIETLANIA

#### 5.5.1 Ś ledzenie skalowania osi Y

#### Format polecenia:

DISPlay:WINDow:TRACe:Y[:SCALe]:PDIVision <rel\_ampl> DISPlay:WINDow:TRACe:Y[:SCALe]:PDIVision? Opis funkcji: Ustaw skalowanie osi Y Sprawdź specyfikację parametru

#### skalowania osi Y

rel\_ampl, dane zmiennoprzecinkowe (zakres od 0,1 dB do 20 dB)

#### Format zwrotu

Zwróć skalowanie osi Y jako dane zmiennoprzecinkowe

### 5.5.2 Ś ledź poziom odniesienia osi Y

#### Format polecenia:

DISPlay:WINDow:TRACe:Y[:SCALe]:RLEVel <rel\_ampl>

DISPlay:WINDow:TRACE:Y[:SCALe]:RLEVel?

#### Opis funkcji: Ustaw poziom

odniesienia

Sprawdź poziom odniesienia

#### Specyfikacja parametrów

rel\_ampl, dane zmiennoprzecinkowe, zakres od 100dBm do 30dBm

#### Format zwrotu

Zwróć poziom odniesienia jako dane zmiennoprzecinkowe

#### 5.5.3 Ś ledź przesunięcie poziomu odniesienia osi Y

Format polecenia:

#### DISPlay:WINDow:TRACe:Y[:SCALe]:RLEVel:OFFSet <rel\_ampl>

DISPlay:WINDow:TRACe:Y[:SCALe]:RLEVel:OFFSet?

#### Opis funkcji:

Ustaw przesunięcie poziomu odniesienia osi Y

Sprawdź przesunięcie poziomu odniesienia osi Y

#### Specyfikacja parametrów

rel\_ampl, dane zmiennoprzecinkowe, zakres od -300dB do 300dB

#### Format zwrotu

Zwróć przesunięcie poziomu odniesienia osi Y jako dane zmiennoprzecinkowe

#### Skalowanie osi pionowej

Format polecenia:

#### WYŚ WIETL:WINdow:TRACE:Y:SKALA:ROZSTRZYGNIĘCIE DZIENNIK LIN

WYŚ WIETL:WINdow:TRACE:Y:SKALA:ODSTĘP?

Opis funkcji: Ustaw typ wagi

Sprawdź typ wagi Specyfikacja parametrów DZIENNIKDziennik LIN: Linia Format zwrotu Zwróć LIN lub LOG

# 5.6 Podsystem TRACE

5.6.1 Odczytywanie wyznaczonych danych ś ledzenia

Format polecenia:

Ś LEDZENIE[:DANE]:Ś LEDZENIE<n>? Opis funkcji: Odczytanie wyznaczonych danych ś ladowych z analizatora widma Specyfikacja parametru Wartoś ć n : 1 |2 |3 |4

#### Format zwrotu

Zwróć wyznaczone dane ś ledzenia, ich format zależ y od zestawu poleceń: FORMAT:Ś LEDZENIE:DANE

#### 5.6.2 Wybierz tryb wyś wietlania ś ladu

Format polecenia:

TRACE<n>:MODE WRITe |MAXHold |MINHold |FREEze |BLANK TRACE<n>:MODE?

#### Opis funkcji:

Ustaw wyznaczony tryb ś ledzenia

Sprawdź wyznaczony tryb ś ledzenia

#### Specyfikacja parametrów

Wartoś ć n : 1 |2 |3 |4

### NAPISZ: wyczyś ć zapis;

MAXHold: maksymalne trzymanie

MINHold: Minimalne przytrzymanie

ZATRZYMAJ: przegląd

#### PUSTE: Zamknij

Format zwrotu

Powrót ZAPISZ, MAXHold, MINHold, FREEze, BLANk

#### 5.6.3 Ustaw ś redni czas ś ledzenia

Format polecenia:

- Ś REDNIA<n>: Ś REDNIA:LICZBA <int\_ś r>
- Ś REDNIA<n>:Ś REDNIA:LICZBA?

Opis funkcji: Ustaw wyznaczony ś redni czas ś ledzenia Sprawdź wyznaczony ś redni czas ś ledzenia Specyfikacja parametrów Wartoś ć n : 1 |2 |3 |4 int\_avg, dane cał kowitezakres od 1 do 1000 Format zwrotu Zwróć wyznaczony ś redni czas ś ledzenia

# 5.6.4 Wł ącz/wył ącz funkcjęś redniej w wyznaczonym ś ladzie.

```
Format polecenia:
```

Ś REDNIA<n>:Ś REDNIA 0 |1 Ś REDNIA<n>:Ś REDNIA? Opis funkcji: Wł ącz lub wył ącz ś rednią funkcję wyznaczonego ś ladu. Sprawdź stan wł ączenia/wył ączenia funkcji ś redniej w wyznaczonym ś ladzie. Specyfikacja parametru Wartoś ć n: 1 |2 |3 |4

Format zwrotu

Sprawdź i zwróć status on(1)/off(0) funkcji ś redniej w wyznaczonym ś ladzie

#### 5.6.5 Wyczyś ć wszystkie ś lady

Format polecenia:

Ś LEDZENIE: WYCZYŚ ĆWSZYSTKIE

Opis funkcji: Clear all trace,

oznacza ustawienie wszystkich typów ś ledzenia jako BLANK.

# 5.6.6 Podsystem FORMAT

Ustaw format zwrotu danych ś ledzenia. Format polecenia:

> FORMAT:Ś LEDZENIE:DANE ASCII REAL FORMAT:Ś LEDZENIE:DANE?

Opis funkcji:

Ustaw format zwrotu danych ś ledzenia.

Specyfikacja parametru ASCii:

Punktem danych jest znak ASCII oddzielony przecinkiem.

REAL: Punkt danych to 32-bitowa liczba binarna.

Format zwrotu

Sprawdź i zwróć ASCii lub REAL

# 5.7 Podsystem SENSe

# 5.7.1 Podsekcja CZĘSTOTLIWOŚ Ć

Ustaw częstotliwoś ć początkową

Format polecenia:

SENSe:CZĘSTOTLIWOŚ ĆSTART <Częstoś ć>

SENSe:CZĘSTOTLIWOŚ ĆSTART?

Opis funkcji: Ustaw

częstotliwoś ć początkową

Zapytanie o częstotliwoś ć

początkową Specyfikacja parametru

freq, dane integralne, zakres 0Hz do 3,2GHz Format

powrotu

Zapytanie i zwrot częstotliwoś ci początkowej w postaci liczby cał kowitej, jednostką jest Hz.

• Ustaw częstotliwoś ć ś rodkową

Format polecenia:

SENSe:FREQuency: CENTer <częst>

SENSe:FREQuency: CENTer?

Opis funkcji:

Ustaw częstotliwoś ć ś rodkową

Częstotliwoś ć centrum zapytań

Specyfikacja parametru freq, dane

integralne, zakres 0Hz do 3.2GHz Format powrotu

Zapytanie i zwrot częstotliwoś ci ś rodkowej jako liczba cał kowita, jednostką jest Hz.

• Ustaw częstotliwoś ć zatrzymania

Format polecenia:

SENSe:CZĘSTOŚ ĆSTOP <Częstot>

#### SENSe:CZĘSTOTLIWOŚ ĆSTOP?

#### Opis funkcji: Ustaw

częstotliwoś ć zatrzymania

Zapytanie o częstotliwoś ć

zatrzymania Specyfikacja parametru

freq, dane integralne, zakres 0Hz do 3,2GHz Format

powrotu

Zapytanie i zwrot częstotliwoś ci zatrzymania jako liczba cał kowita, jednostką jest Hz.

• Ustaw częstotliwoś ć zakresu

Format polecenia:

SENSe:CZĘSTOTLIWOŚ Ć SPAN <częstotliwoś ć>

SENSe:CZĘSTOTLIWOŚ ĆSPAN?

Opis funkcji: Ustaw

częstotliwoś ć zakresu

Zapytanie o częstotliwoś ć zakresu

Specyfikacja parametru freq,

dane integralne, zakres 0Hz do 3.2GHz Format

powrotu

Zapytanie i zwrot częstotliwoś ci zakresu jako liczba cał kowita, jednostką jest Hz.

#### 5.7.2 Tryb zakresu

Ustaw tryb zakresu

Format polecenia:

SENSe:CZĘSTOTLIWOŚ Ć SPAN FULL |PREVious |ZIn |ZOUT

Opis funkcji:

Ustaw tryb zakresu

Specyfikacja parametrów

FULL: Ustaw jako peł ny zakres

POPRZEDNI: Ustaw jako poprzedni zakres

ZIn: zakres powiększenia

ZOUT: zakres oddalenia

#### 5.7.3 Przemiatanie

#### • Czas trwania zapytania

Format polecenia:

#### SENSe:SWEep:TIME?

Opis funkcji: Zapytanie o czas

#### Format zwrotu

Zapytanie o czas zakresu zwrócony jako dane typu zmiennoprzecinkowego. Jednostką jesteś my my.

#### • Ustaw tryb zakresu

Format polecenia:

SENSe:SWEep:TRYB NORMALNY SZYBKI

SENSe:SWEep:MODE?

Opis funkcji: Ustaw tryb

zakresu Zapytanie o

tryb zakresu Specyfikacja

parametru: NORMalNormal

SZYBKO: Szybka rozpiętoś ć

#### Format zwrotu

Zapytanie i zwrot NORMALNY lub SZYBKI

### 5.7.4 Wykrywanie

#### • Ustaw typ detektora

Format polecenia:

SENSe:DETector:TRACE<n>:FUNKCJA NORMALNA |DOSTYWNA |UJEMNA |PRÓBKA |Ś REDNIA SENSe:DETector:TRACE<n>:FUNCTION? Opis funkcji: To polecenie

wskazuje tryb wykrywania. Detektor pokaż e każ dy okres próbkowania w odstępie między każ dym trce. Podwyż szenie zostanie osiągnięte za pomocą dwóch następujących metod.

Metody zasilania (RMS)

Metody wideo (jednostka osi Y)

Te dwie metody są kontrolowane przez wykrywanie ś ladów.

Specyfikacja parametrów

Wartoś ć n: 1 |2 |3 |4

NORMALNY: normalny

POSitive: wartoś ć dodatnia

Ujemny: wartoś ć ujemna

PRÓBKA: próbkowanie

Ś REDNIA: ś rednia;

#### Format zwrotu

Przeszukaj i zwróć NORMALNY, DODATNI, UJEMNY, PRÓBKA lub Ś REDNIA.

### 5.7.5 Przepustowoś ć

• Ustaw przepustowoś ć rozdzielczoś ci RBW

Format polecenia:

SENSe:BANDwidth:RESolution <częst.>

SENSe:BANDwidth:RESolution?

### Opis funkcji: Ustaw

przepustowoś ć rozdzielczoś ci (RBW)

Zapytanie o przepustowoś ć rozdzielczoś ci.

Specyfikacja parametrów

freq, dane integralne, zakres od 10Hz do 1MHz.

#### Format zwrotu

Zapytanie i zwrócenie wartoś ci RBW jako integralnego formatu danych, jednostką jest Hz.

#### • Ustaw pasmo rozdzielczoś ci RBW jako tryb AUTO

Format polecenia:

SENSe:BANDwidth:RESolution:AUTO OFF ON 0 1 SENSe:BANDwidth:RESolution:AUTO?

#### Opis funkcji:

Ustaw pasmo rozdzielczoś ci RBW jako tryb AUTO.

Zapytanie o stan szerokoś ci pasma rozdzielczoś ci w trybie AUTO.

#### Format zwrotu

Zapytanie i zwrócenie statusu ON(1) lub OFF(0) pasma rozdzielczoś ci trybu AUTO.

#### • Ustaw przepustowoś ć wideo VBW

Format polecenia:

SENSe:BANDwidth: WIDEo <Częstot> SENSe:BANDwidth: WIDEO?

#### Opis funkcji: Ustaw

przepustowoś ć wideo (VBW).

Zapytanie o przepustowoś ć wideo.

Specyfikacja parametrów freq,

dane integralne, zakres od 1Hz do 1MHz.

Format zwrotu

Zapytanie i zwrócenie wartoś ci przepustowoś ci wideo (VBW) jako integralnego formatu danych, jednostka to Hz.

• Ustaw szerokoś ć pasma wideo VBW jako tryb AUTO.

Format polecenia:

SENSe:BANDszerokoś ć: WIDEo:AUTO WYŁ |WŁ |0 |1 SENSe:BANDszerokoś ć: WIDEO:AUTO?

Opis funkcji: Ustaw szerokoś ć

pasma wideo (VBW) w trybie AUTO.

Zapytanie o stan przepustowoś ci wideo w trybie AUTO.

Format zwrotu

Zapytanie i zwrócenie statusu ON(1) lub OFF(0) pasma rozdzielczoś ci trybu AUTO.

# 5.7.6 Ś rednia

• Ustaw typ ś redniej

Format polecenia:

SENSe:BANDwidth:AVGType LOGPwr POWER NAPIĘCIE

SENSe:BANDwidth:AVGType?

Opis funkcji: Ustaw typ

ś redniej.

Zapytanie o typ ś redniej.

Specyfikacja parametrów LOGPwr

ogarithmic power POWERrpower

NAPIĘCIE: napięcie

Format zwrotu

Zapytanie i zwrócenie LOGPwrPOWER lub VOLTage.

# 5.7.7 Moc

• Ustaw tł umienie wejś cia

Format polecenia:

SENSe:POWer[:RF]:ATTenuation <rel\_ampl>

SENSe:POWer[:RF]:ATTenuation?

Opis funkcji: Ustaw wartoś ć

tł umienia przedniego tł umika RF.

Zapytanie o wartoś ć tł umienia przedniego tł umika RF.

Specyfikacja parametrów

rel\_ampl, dane integralne, zakres od 0dB do 51dB.

Format zwrotu

Zapytanie o wartoś ć tł umienia wejś ciowego, jednostką jest dB.

• Wł ączanie lub wył ączanie automatycznego ustawiania tł umienia wejś ciowego Format polecenia:

SENSe:POWER[:RF]:ATtenuation:AUTO OFF |ON |0 |1

SENSe:POWER[:RF]:ATTenuation:AUTO?

Opis funkcji:

Wł ącz lub wył ącz automatyczne ustawianie tł umienia wejś ciowego.

Zapytanie o stan automatycznego ustawiania tł umienia wejś ciowego.

Format zwrotu

Zapytaj i zwróć stan autoset on(1) lub off(0) tł umienia wejś ciowego.

#### • Wł ącz lub wył ącz przedwzmacniacz

Format polecenia:

SENSe:POWER[:RF]:GAIN:STATe OFF |ON |0 |1

SENSe:POWER[:RF]:GAIN:STATe?

Opis funkcji:

Wł ącz lub wył ącz przedwzmacniacz

Zapytanie o stan przedwzmacniacza

### Format zwrotu

Zapytanie i zwrócenie statusu on(1) lub off(0) przedwzmacniacza

#### Autoset AUTO

Format polecenia:

SENSe: MOC: ATUne

#### Opis funkcji:

Wyszukaj sygnał y w peł nym spektrum i dostosuj parametr częstotliwoś ci i amplituda do najlepszego stanu.

# • Wł ącz lub wył ącz funkcję wysokiej czuł oś ci

Format polecenia:

CZUŁOŚ ĆWYSOKA:CZUŁOŚ ĆWYŁĄCZONA WŁĄCZONA |

0|1 CZUŁOŚ ĆWYSOKA:CZUŁOŚ Ć

Opis funkcji: Wł ącz lub

wył ącz funkcję wysokiej czuł oś ci.

Zapytaj o stan wł ączenia/wył ączenia wysokiej czuł oś ci.

### Format zwrotu

Zapytaj i zwróć status ON lub OFF jako format znaków.

# 5.8 Rozpocznij podsystem

## 5.8.1 Przemiatanie ciągł e i przemiatanie pojedyncze

Format polecenia:

ROZPOCZNIJ:CIĄGŁY WYŁĄCZONY | WŁĄCZONY |0 |1 ROZPOCZNIJ:CIĄGŁY?

Opis funkcji:

Wł ącz lub wył ącz funkcję ciągł ego przemiatania. Gdy ciągł y wobulacja jest wył ączony, przechodzi w stan pojedynczego wobulacji.

Zapytaj o status funkcji ciągł ego wobulacji.

Format zwrotu

Zapytanie i zwrócenie statusu ON lub OFF funkcji ciągł ego wobulacji jako formatu postaci.

5.8.2 Rozpocznij pojedyncze przemiatanie

Format polecenia:

INITiate: IMPmediate

Opis funkcji: To polecenie

sł uż y do uruchomienia pojedynczego przemiatania. Zwróć uwagę, ż e to polecenie jest waż ne tylko po wcześ niejszym ustawieniu trybu wobulacji jako pojedynczego wobulacji.

# 5.9 Podsystem TRIGger

#### 5.9.1 Ustaw typ wyzwalania

Format polecenia:

TRIGger:SEQuence:SOURce IMMdeiate wideo EXTernal

TRIGger:SEQuence:SOURce?

Opis funkcji: Ustaw typ

wyzwalacza Zapytanie

o typ wyzwalacza

Specyfikacja parametru

Natychmiastowe: bezpł atny wyzwalacz

Wideo: wyzwalacz wideo

ZEWNĘTRZNY: Zewnętrzny wyzwalacz

#### Format zwrotu

Zapytanie i zwrot IMMdeiate, VIDEo lub EXTernal jako format znaków.

#### 5.9.2 Wyzwalacz krawędziowy wyzwalacza zewnętrznego

#### Format polecenia:

TRIGger:SEQuence:EXTernal:SLOPe DODATNI UJEMNY

TRIGger:SEQuence:EXTernal:SLOPe?

Opis funkcji: Ustaw wyzwalacz

zbocza zewnętrznego wyzwalacza.

Zapytanie wyzwalacza krawędzi wyzwalacza zewnętrznego.

#### Specyfikacja parametrów

Pozytywne: rosnąca krawędź

Negatywne: opadająca krawędź;

Format zwrotu

Zapytanie i zwrot POSitive lub NEGative jako format znaków.

### 5.9.3 Poziom wyzwalania w wyzwalaniu wideo.

#### Format polecenia:

TRIGger:SEQuence:VIDEO:LEVel <poziom>

TRIGger:SEQuence:VIDEO:LEVel?

Opis funkcji: Ustaw poziom

wyzwalania w wyzwalaczu wideo.

Zapytanie o poziom wyzwalacza w wyzwalaczu wideo.

To polecenie jest waż ne tylko w przypadku wybrania wyzwalacza wideo.

Poziom specyfikacji parametrów,

dane zmiennoprzecinkowe, zakres od -300,0dBm do 50 dBm.

Format zwrotu

Zapytanie i zwrócenie wartoś ci poziomu wyzwalacza jako formatu danych zmiennoprzecinkowych.

### 5.9.4 Podsystem JEDNOSTKI

• Wybierz jednostkę mocy uż ywaną do pomiaru. Format polecenia:

> JEDNOSTKA:POWER DBM |DBMV |DBUV |W |V JEDNOSTKA:MOC?

Opis funkcji: Ustaw jednostkę

amplitudy osi Y.

Zapytanie o jednostkę amplitudy osi Y.

Format zwrotu

Zapytanie i zwrot DBM, DBMV, DBUV, W lub V.

# 5.10 Podsystem SYSTEM

### 5.10.1 Wył ącz instrument.

Format polecenia:

Zamknięcie systemu

Opis funkcji: To polecenie ma na celu wył ączenie analizatora widma.

### 5.10.2 Zrestartuj instrument

Format polecenia:

SYSTEM: RESTART

Opis funkcji: Polecenie to ma

na celu zrestartowanie analizatora widma.

5.10.3 Ustawienia wstępne

Format polecenia:

SYSTEM: PRESET

Opis funkcji:

To polecenie wprowadza odpowiednie ustawienia analizatora widma do stanu wstępnego.

# Rozdział 6 Specyfikacje

W tym rozdziale wymieniono specyfikacje i ogólne specyfikacje analizatora. Wszystkie specyfikacje dotyczą następujących warunków, o ile nie zaznaczono inaczej. Instrument był rozgrzewany przez 30 minut.

Przyrząd znajduje się w okresie kalibracji i przeprowadzono samokalibrację.

Wartoś ć typowa i wartoś ć nominalna są zdefiniowane w następujący sposób.

Wartoś ć typowa: zdefiniowana jako specyfikacja produktu w okreś lonych warunkach. Wartoś ć nominalna: okreś lana jako przybliż ona iloś ć w zastosowaniu produktu.

# 6.1 Specyfikacje techniczne

| Parametry                                      |                                                                                               |                                             |  |  |  |  |
|------------------------------------------------|-----------------------------------------------------------------------------------------------|---------------------------------------------|--|--|--|--|
| Model                                          | HSA2030A (HSA2016)                                                                            | HSA2030B (HSA2016B)                         |  |  |  |  |
| Częstotliwoś ć                                 |                                                                                               |                                             |  |  |  |  |
| Zakres czestotliwoś ci                         | 9 KHz ~ 3 GHz (1,6 GHz) AC                                                                    | 9 KHz ~ 3 GHz (1,6 HGz) sprzęż enie AC      |  |  |  |  |
|                                                | Sprzęż ony                                                                                    | 5M~3GHz 1.6GHzTG                            |  |  |  |  |
| Rozdzielczoś ć częstotliwoś ci                 | 1 Hz                                                                                          | 1 HZ                                        |  |  |  |  |
| Częstotliwoś ć odniesienia                     | 10 MHz                                                                                        |                                             |  |  |  |  |
| Dokł adnoś ć odczytu częstotliwoś ci           | ±(wskazanie częstotliwoś ci*częstotliwoś<br>niepewnoś ć+1%*zakres+20%RBW+rozdz                | ć referencyjna<br>zielczoś ć znacznika+1Hz) |  |  |  |  |
| Wewnętrzna referencja 10 MHz                   | Szybkoś ć starzenia                                                                           | ±1ppm/rok 0°C~50°Codniesienie 25°C          |  |  |  |  |
| Precyzja                                       | Stabilnoś ć temperatury                                                                       | ±1ppm                                       |  |  |  |  |
| Rozdzielczoś ć znacznika                       | (Rozpiętoś ć częstotliwoś ci)/(liczba punkt                                                   | tów przemiatania-1)                         |  |  |  |  |
| Rozdzielczoś ć pasma (RBW)                     |                                                                                               | • •                                         |  |  |  |  |
| -3dB przepustowoś ć                            | 10Hz do 1MHz (sekwencia 1-3-10)                                                               |                                             |  |  |  |  |
|                                                | +5% RBW=10Hz~1MHz nominalnie                                                                  |                                             |  |  |  |  |
|                                                | 5:1 nominalnie                                                                                |                                             |  |  |  |  |
|                                                | 2dP przepustowoć ci                                                                           |                                             |  |  |  |  |
| Przepustowoś ć wideo (VBW)                     |                                                                                               | 1 Hz do 1 MHz (sekwencja 1-3-10)            |  |  |  |  |
|                                                | Precyzja                                                                                      | ±10% VBM=1Hz~1MHz nominainie                |  |  |  |  |
| Wyś wietlany ś redni poziom hał asu (znormaliz | owany do 1 Hz)                                                                                |                                             |  |  |  |  |
| 9K~1MHz                                        | Przedwzmacniacz wył ączony                                                                    | -108dBm, typowo -127dBm                     |  |  |  |  |
|                                                |                                                                                               | -128dBm, typowo -146dBm                     |  |  |  |  |
| 10MHz ~500MHz                                  |                                                                                               | -142dBm, typowo -146dBm                     |  |  |  |  |
| 500 MHz ~ 2,5 GHz (1,6 GHz)                    |                                                                                               | -141dBm, typowo -145dBm                     |  |  |  |  |
| 2,5 GHz ~ 3 GHz                                |                                                                                               | -136dBm, typowo -140dBm                     |  |  |  |  |
| 9K~1MHz                                        | _                                                                                             | -131dBm, typowo -150dBm                     |  |  |  |  |
| 1MHz ~10MHz                                    | _                                                                                             | -148dBm, typowo -163dBm                     |  |  |  |  |
| 10MHz ~500MHz                                  | Przedwzmacniacz włączony                                                                      | -161dBm, typowo -164dBm                     |  |  |  |  |
| 500 MHz ~ 2,5 GHz (1,6 GHz)                    | _                                                                                             | -159dBm, typowo -162dBm                     |  |  |  |  |
| 2,5 GHz ~ 3 GHz                                |                                                                                               | -158dBm, typowo -161dBm                     |  |  |  |  |
| Szum fazowy SSB                                | 1                                                                                             | 1                                           |  |  |  |  |
| Przesunięcie przewoź nika (20 °C ~             | 10К                                                                                           | < -92 dBc/Hz, typowo -95 dBc/Hz             |  |  |  |  |
|                                                | 30K                                                                                           | < -93 dBc/Hz, typowo -96 dBc/Hz             |  |  |  |  |
| 30 ℃ (500 MHz)                                 | 100К                                                                                          | < -95 dBc/Hz, typowo -97 dBc/Hz             |  |  |  |  |
| Częstotliwoś ć ś rodkowa                       | 1 MHz                                                                                         | < -117 dBc/Hz, typowo -119 dBc/Hz           |  |  |  |  |
| Czas przemiatania                              | ·                                                                                             |                                             |  |  |  |  |
|                                                | Zakres >100Hz                                                                                 | 2ms do 1000s                                |  |  |  |  |
| Zasięg                                         | Rozpiętoś ć=0Hz                                                                               | 600ns do 200s                               |  |  |  |  |
| Tryb przeszukiwania                            | Ciągł y, pojedynczy                                                                           |                                             |  |  |  |  |
| Ź ródł o wyzwalania                            | Wolny bieg; wideo; zewnętrzny                                                                 |                                             |  |  |  |  |
| Nachylenie wyzwalania                          | Do wyboru dodatnia lub ujemna krawędź                                                         |                                             |  |  |  |  |
| Opóź nienie wyzwalania                         | Rozpiętoś ć = 0Hz                                                                             | ±12ms do ±12s nominalnie                    |  |  |  |  |
| Licznik częstotliwoś ci                        |                                                                                               |                                             |  |  |  |  |
| Rozdzielczoś ć licznika 1 Hz                   |                                                                                               |                                             |  |  |  |  |
| Precyzja                                       | ± (częstotliwoś ć znacznika × niepewnoś ć odniesienia częstotliwoś ci + licznik<br>rezolucja) |                                             |  |  |  |  |

| Zakres wyś wietlania poziomu                  |                                                                                           |                                                        |  |  |
|-----------------------------------------------|-------------------------------------------------------------------------------------------|--------------------------------------------------------|--|--|
| Skala logarytmiczna i jednostki               | 1 do 10 dB/dział ki w krokach 1, 2, 5, 10 dB, 10 dział ek wyś wietlanych                  |                                                        |  |  |
| Skala liniowa i jednostki                     | 0 do 100%, 10 dział ek wyś wietlanych                                                     |                                                        |  |  |
| Jednostka skali                               | dBm, dBmV, dBuV, waty (wolty)                                                             |                                                        |  |  |
| Punkty przeszukiwania (ś ledzenia)            | 461                                                                                       |                                                        |  |  |
| Liczba znaczników                             | 4                                                                                         |                                                        |  |  |
| Detektory                                     | Normalny, dodatni szczyt, tł umienie, uje                                                 | mny szczyt, RMS                                        |  |  |
| Liczba ś ladów                                | 4                                                                                         |                                                        |  |  |
| Funkcje ś ledzenia                            | Wyczyś ć/zapisz, maksymalne wstrzymanie,                                                  | minimalne wstrzymanie, ś rednia, sprawdź zamknij       |  |  |
|                                               | ± 1,5 dB (z wył ączeniem niedopasowania wejś ciowego VSWR)                                |                                                        |  |  |
| Bł ąd pomiaru poziomu                         |                                                                                           |                                                        |  |  |
|                                               | 20~30°C (detektor szczytów, przedwzmacniacz wył ączony, sygnał wejś ciowy -50dBm do 0dBm) |                                                        |  |  |
| Poziom odniesienia                            |                                                                                           |                                                        |  |  |
| Zakres ustawień                               | -100dBm do +30dBm, kroki co 1dB                                                           |                                                        |  |  |
|                                               | Skala logarytmiczna                                                                       | 0,01 dB                                                |  |  |
|                                               | Skala liniowa                                                                             | Prawie log (2,236 μV do 7,07 V)                        |  |  |
| Amplituda                                     |                                                                                           |                                                        |  |  |
|                                               | Ś rednia moc ciągł a +33dBm                                                               |                                                        |  |  |
| Maksymalny poziom bezpieczeństwa wejś ciowego | Napięcie wejś ciowe prądu stał ego                                                        | 50Vdc                                                  |  |  |
|                                               | 9KHz~2MHz                                                                                 | Wyś wietlany ś redni poziom hał asu (DANL) do<br>+10dB |  |  |
| Zakres pomiaru                                | 2 MHz ~ 3 GHz (1,6 GHz)                                                                   | Wyś wietlany ś redni poziom hał asu (DANL) do<br>+20dB |  |  |
|                                               | Zakres tł umika wejś ciowego                                                              | 0 do 51dB, co 1dB                                      |  |  |
| Fał szywa odpowiedź                           |                                                                                           |                                                        |  |  |
| Drugie zniekształ cenie harmoniczne (SHI)     | <65dBc50MHz do 3GHz(1.6GHz) poziom miksera-30dBmtł umik =0dB                              |                                                        |  |  |
|                                               | przedwzmacniacz wył ączony (20 °C ~ 30 °C)                                                |                                                        |  |  |
|                                               | 50~300 MHz                                                                                | +8dBm, intermodulacja trzeciego rzędu                  |  |  |
| Trzeciego Porządku                            |                                                                                           | produkty: 2 x -20dBm; częstotliwoś ć                   |  |  |
|                                               |                                                                                           | separacja 100KHz: tł umienie =                         |  |  |
| Intermodulacja (TOI)                          |                                                                                           | 0dB; przedwzmacniacz wył ączony, 20 °C ~ 30 °C         |  |  |
|                                               | 300MHZ~3GHZ 1.6GHZ+10dBM                                                                  |                                                        |  |  |
| Niewł aś ciwe dane wejś ciowe                 | <-75dBc, (mikser wejś ciowy = -30dBm)                                                     |                                                        |  |  |
| Wrodzona odpowiedź szczątkowa                 | <-90dBm, typowo -98dBm (wejś cie zakończone i tł umienie 0 dB RF,                         |                                                        |  |  |
|                                               | przedwzmacniacz wył ączony)                                                               |                                                        |  |  |
| wejs cie RF VSWR                              |                                                                                           | 1,5:1, nominalnie Ustawienie tł umika                  |  |  |
| (przy dostrojanej czestatliwaś ci)            | το ινίπz αυ ο απz (1,6 GHZ)                                                               | 10~20dB                                                |  |  |
| Weiś cie odniesienia 10 MHz/zewnetrzny wyzwa  | lacz                                                                                      |                                                        |  |  |
| Referencyina częstotliwoś ć weiś ciowa        | 10 MHz                                                                                    |                                                        |  |  |
| Referencyina amplituda weiś ciowa             | 0~10dBm                                                                                   |                                                        |  |  |
| Napiecie wyzwalania                           | Poziom 5 V TTL                                                                            |                                                        |  |  |
| 7ł acze i wyiś cie                            |                                                                                           |                                                        |  |  |
| Bliskoś ć                                     | N ż eńskie (50Ω)                                                                          |                                                        |  |  |
| Ogólna funkcja                                |                                                                                           |                                                        |  |  |
| Język interfejsu                              | angielskichińskichiński tradycyjny                                                        |                                                        |  |  |
| Wyś wietl indeks                              | 5.7 cala (rozdzielczoś ć 640*480, kolorowy wyć wietlacz I CD 64 M)                        |                                                        |  |  |
| · ·· ·· ·                                     | Pracujacy                                                                                 | -10°C do +50°C akumulator0°C do 50°C                   |  |  |
| Zakres temperatury                            |                                                                                           |                                                        |  |  |
|                                               |                                                                                           |                                                        |  |  |
|                                               | Magazynowanie                                                                             | -40°C do +/0°C, akumulator :-20°C do 50°C              |  |  |

| Waga    | 2,9 kg z baterią 2,6 kg be   | ez baterii                                         |  |  |  |
|---------|------------------------------|----------------------------------------------------|--|--|--|
| Rozmiar | 260m X 220m X 75m            |                                                    |  |  |  |
|         | Zakres napięcia wejś ciowego | DC: 12-17V, maksymalne<br>wejś cie 2.8A 220VAC±15% |  |  |  |
| Мос     | Zakres częstotliwoś ci AC    | 40Hz do 60Hz                                       |  |  |  |
|         | Pobór energii                | Maksymalnie 32W                                    |  |  |  |

# Rozdział 7 Załącznik

Dodatek A Dodatek B

# Dodatek AAkcesoria

Moc: zakres napięcia wejś ciowego, AC 100 V do 240 V, wartoś ć standardowa (zakres częstotliwoś ci AC 45 Hz)

do 440 Hz; Pobór mocy 35 W, typowa wartoś ć (wszystkie wybrane prace <50 W)

Pł yta instalacyjna z oprogramowaniem, w tym oprogramowanie do komunikacji na PC, która umoż liwia ł atwe przesył anie dane z analizatora widma do komputera. Na pł ycie CD znajduje się również "Instrukcja obsł ugi".

# Zał ącznik B: Usł ugi i wsparcie

Dziękujemy za wybranie HANTEK. Jeś li masz jakiekolwiek pytania dotyczące naszych produktów, skontaktuj się z nami w następujący sposób. Doł oż ymy wszelkich starań, aby Ci pomóc.

- 1 Skontaktuj się z lokalnym dystrybutorem HANTEK;
- 2 Skontaktuj się z lokalnym biurem terenowym HANTEK;
- 3 Skontaktuj się z centralą HANTEK w Chinach.

Siedziba Qingdao

Hantek Electronic Co., Ltd http://www.hantek.com

Adres: 2/F., Zone D2, No. 112 Keyuan Longitude 7th Road, Qingdao City, Shandong Province, China 266101 Tel: +86-532-88703687 / 88703697 Faks: +86-532-88705691 Email: service@hantek.com.cn

Pomoc techniczna Tel: +86-532-88703687 / 88703697 E-mail: support@hantek.com.cn

# Rozdział 8 Ogólna pielęgnacja i czyszczenie

# 8.1 Ogólna opieka

Nie umieszczaj ani nie pozostawiaj urządzenia w miejscu, w którym wyś wietlacz LCD będzie wystawiony na bezpoś rednie dział anie promieni sł onecznych przez dł uż szy czas.

Uwaga: Aby uniknąć uszkodzenia oscyloskopu lub sond, nie należ y wystawiać ich na dział anie aerozoli, płynów lub rozpuszczalników.

# 8.2 Czyszczenie

Sprawdzaj oscyloskop i sondy tak często, jak wymagają tego warunki pracy. Aby wyczyś cić powierzchnię zewnętrzną, wykonaj następujące czynnoś ci:

- 1Uż yj niestrzępiącej się szmatki, aby usunąć kurz unoszący się na zewnątrz oscyloskopu i sond. Uważ aj, aby nie zarysować gł adkiego filtra wyś wietlacza.
- 2Wyczyś ć oscyloskop miękką szmatką zwilż oną wodą. Dla bardziej efektywnego czyszczenia moż esz uż yć wodnego roztworu 75% alkoholu izopropylowego.

Uwaga: Aby uniknąć uszkodzenia powierzchni oscyloskopu lub sond, nie należ y uż ywać ż adnych ż rących ani chemicznych ś rodków czyszczących.